# 9.1. Prerequisites Installasi dan Konfigurasi Mail Server dan WebMail

Mail server sangat penting sekali fungsinya untuk sebuah instansi. Coba anda bayangkan sebuah perusahaan sangat besar menggunakan email yang bukan dari domain sendiri. Untuk personal kita bisa menggunakan beberapa provider email yang gratisan misalnya gmail, outlook, hotmail, dll. Namun bagi perusahaan harus menggunakan email dengan nama domain milik perusahaan tersebut. Untuk hal inilah penulis juga akan membahas secara teori apa itu email server dan bagaimana membangun sebuah email server dengan menggunakan linux debian.

Untuk melakukan praktikum tersebut anda butuh beberapa hal berikut ini :

- ✓ VM Linux debian sudah dilakukan update dengan repository terbaru.
- ✓ VM Linux debian sudah dilakukan konfigurasi IP Address
- ✓ VM Linux debian sudah dapat terkoneksi dengan jaringan internet.
- ✓ VM Linux debian sudah dilakukan konfigurasi web server.
- ✓ VM Linux debian sudah dilakukan konfigurasi DNS Server.
- ✓ VM Linux debian sudah terhubung dengan VM Client
- ✓ VM Windows 7 (VM Client) sudah dapat digunakan dengan baik

Jika semua syarat diatas sudah anda penuhi maka tahapan selanjutnya adalah melakukan installasi dan konfigurasi mail dan webmail server pada linux debian 9.

# 9.2. Dasar Teori Installasi Dan Konfigurasi Mail Server Dan Webmail.

Mail server apakah pembaca sekalian sudah memahami apa itu mail server. Dalam bahasa ringan, semua orang akan mengatakan bahwa mail server adalah sebuah server yang menangani khusus pada permasalahan e-mail. Argumen tersebut tidak penulis salahkan karena memang argumen tersebut juga benar.

Sekarang coba kita samakan argumen yang sering muncul dimasyarakat dengan beberapa pendapat yang penulis temukan di internet tentang definisi dari mail server.

 A mail server (sometimes also referred to an e-mail server) is a server that handles and delivers e-mail over a network, usually over the Internet. A mail server can receive e-mails from client computers and deliver them to other mail servers. A mail server can also deliver e-mails to client computers. A client computer is normally the computer where you read your e-mails, for example your computer at home or in your office. Also an advanced mobile phone or Smartphone, with e-mail capabilities, can be regarded as a client computer in these circumstances.

- 2. An email server, or simply mail server, is an application or computer in a network whose sole purpose is to act as a virtual post office. The server stores incoming mail for distribution to local users and sends out outgoing messages. This uses a client-server application model to send and receive messages using Simple Mail Transfer Protocol (SMTP). An email server may also be known as a mail or message transer agent.
- 3. A remote or central computer that holds electronic mail (e-mail) messages for clients on a network is called a mail server. A mail server is similar to the post office, where mail is stored and sorted before being sent to its final destination. When the user requests his or her e-mail, contact is established with the mail server, which then delivers all stored to the client's computer.
- 4. A mail server (or email server) is a computer system that sends and receives email. In many cases, web servers and mail servers are combined in a single machine. However, large ISPs and public email services (such as Gmail and Hotmail) may use dedicated hardware for sending and receiving email.
- 5. A mail server (also known as a mail transfer agent or MTA, a mail transport agent, a mail router or an Internet mailer) is an application that receives incoming e-mail from local users (people within the same domain) and remote senders and forwards outgoing e-mail for delivery. A computer dedicated to running such applications is also called a mail server. Microsoft Exchange, qmail, Exim and sendmail are among the more common mail server programs.

Dari beberapa definisi yang penulis temukan diatas memang membenarkan bahwa mail server adalah sebuah server yang dilakuka installasi aplikasi mail server dan berfungsi untuk menerima dan mengirim sebuah surat elektorik atau email.

Dari beberapa definisi diatas penulis tertarik dengan salah penjelasan dari website (https://techterms.com/definition/mail\_server) tentang definisinya tentang mail server. Pada website tersebut mendefinisikan sebuah mail server dengan sangat singkat dan jelas. Berikut adalah pembahasan yang ada di website tersebut tanpa penulis ubah kontennya sedikitpun.

"A mail server (or email server) is a computer system that sends and receives email. In many cases, web servers and mail servers are combined in a single machine. However, large ISPs and public email services (such as Gmail and Hotmail) may use dedicated hardware for sending and receiving email.

In order for a computer system to function as a mail server, it must include mail server software. This software allows the system administrator to create and manage email accounts for any domains hosted on the server. For example, if the server hosts the domain name "techterms.com," it can provide email accounts ending in "@techterms.com."

Mail servers send and receive email using standard email protocols. For example, the SMTP protocol sends messages and handles outgoing mail requests. The IMAP and POP3 protocols receive messages and are used to process incoming mail. When you log on to a mail server using a webmail interface or email client, these protocols handle all the connections behind the scenes.

Mail server software is available for multiple platforms. The most popular mail server for Windows is Microsoft Exchange Server, an enterprise product used by large businesses. However, many other options exist, including Ipswitch IMail Server, IceWarp Mail Server, MailEnable, and hMailServer. Popular Linux options include Exim for sending mail and Dovecot and Courier for receiving mail."

Cukup simple namun sudah mencakup keseluruhan. Namun sayangnya memang dalam bahasa inggris. Mengacu pada website tersebut, selain sudah penulis bahas tentang definisi mail server itu apa ?, disini anda juga akan menemukan protokol dalam email server itu. Pada mail server terdapat 3 buah protokol yang bekerja antara lain adalah :

## 1. SMTP (Simple Mail Transfer Protocol)

SMTP (*Simple Mail Transfer Protocol*) merupakan protokol yang umum digunakan didalam layanan kirim dan terima email memanfaatkan jaringan komputer, mail server, dan aplikasi mail client. Protokol SMTP ketika bekerja bisanya bekerja sama dengan beberapa protokol yang lainnya misalnya protokol IMAP, POP3, atau dengan HTTP. SMTP bekerja pada port 25 untuk melakukan koneksi didalam jaringan komputer.

SMTP dapat dilakukan konfigurasi sendiri disetiap aplikasi mail client yang digunakan. Umumnya konfigurasi SMTP di mail client terdiri dari lima bagian utama. Kelima bagian tersebut antara lain adalah :

1) Alamat email (e-mail address)

Formatnya adalah menggunakan nama akun anda ditambah dengan domain penyedia layanan email anda, degan tanda @ yang memisahkan keduanya.

2) Incoming Mail Server

Yang mana dapat menggunakan protokol POP3, IMAP atau langsung ke HTTP.

3) Outgoing Server

Menggunakan domain dari email kita.

4) Account Name

Akun email milik anda yaitu username atau akun yang anda gunakan pada email anda.

5) Password

Utamanya setiap kali anda membuat sebuah account email akan diminta untuk menentukan passoword. Tujuannya adalah untuk keamanan.

Jadi dapat diketahui bahwa SMTP merupakan protokol didalam jaringan komputer yang berfungsi sebagai jalur lalu lintas antar server didalam proses pengiriman dan penerimaan email.

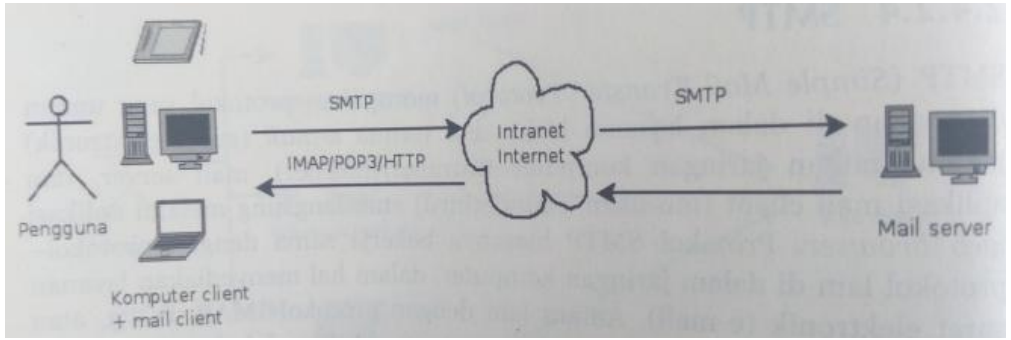

Gambar 9.1. Bagan Protokol SMTP pada mail server dan mail client

# 2. POP3 (Post Office Protocol Version 3)

POP 3 (*Post Office Protocol Version 3*) merupakan protokol didalam jaringan komputer yang berfungsi untuk membantu anda didalam layanan menerima email, dalam hal ini menerima email dari mail server ke mail client. POP3 tidak akan dapat bekerja tanpa adanya SMTP. POP3 memiliki komunikasi dan sistem kerja yang bersifat satu arah. Ini berarti bahwa POP3 mewajibkan kita untuk download (mengambil) semua email yang tersedia tanpa terkecuali.

POP3 menggunakan port 110 untuk melakukan komunikasi dijaringan komputer. Untuk menjaga keamanan POP3 menggunakan bantuan protokol SSL dan TLS.

### 3. IMAP (Internet Message Access Protocol)

IMAP (*Internet Message Access Protocol*) merupakan protokol didalam jaringan komputer yang berfungsi seperti POP3, yaitu membantu didalam menerima email dari mail server le mail client. Namun, yang membedakannya adalah IMAP memberikan pengguna solusi untuk memilih dan membaca email yang diperlukan saja. Dalam hal ini, pengguna dapat melakukan pencarian terhadap email yang diperuntukkan, menghapus email yang tidak diperlukan, membuat folder / direktory untuk email, dll.

Dengan adanya IMAP ini kita jauh lebih mudah dan fleksibel dalam menggunakan layanan email. IMAP bekerja menggunakan port 143 pada jaringan komputer.

Untuk membangun sebuah mail server pada linux debian juga harus memenuhi ketiga aplikasi tersebut. Apakah linux debian memilikinya ?. Jangan kawatir linux debian sudah membekali beberapa aplikasi yang dapat anda gunakan untuk membangun mail server. Pada praktikum kali ini penulis akan menggunakan aplikasi **postfix** yang akan bertindak sebagai SMTP, selanjutnya **Courier-imap** dan **Courier-pop** yang akan bertindak sebagai protokol IMAP dan POP3. Kita dapat menggunakan aplikasi tersebut secara gratis karena kita ada di linux debian. Untuk lebih lengkapnya kita akan bahas seluruhnya pada saat melakukan praktikum saja.

Selanjutnya setelah mail server sudah siap untuk digunakan maka anda harus mempersiapkan pula webmail server. Tujuannya adalah agar mempermudah pengguna juga untuk menggunakan layanan mail server yang anda bangun. Tanpa menggunakan webmail semua layanan yang sudah kita bangun (SMTP, IMAP, POP3) hanya bisa digunakan dengan menggunakan teks. Bagi seorang administrator jaringan pasti adalah hal yang biasa bekerja pada tampilan teks, namun bagi banyak pengguna tidak mau ambil pusing dengan menghafalkan banyak perintah dalam melakukan pengiriman email. Ada banyak sekali webmail yang dapat anda gunakan. Webmail favorit dari penulis adalah *squirrelmail*. Cara konfigurasi yang mudah dan ringan menyebabkan penulis sangat senang mengunakan webmail ini. Namun, sayangnya pada linux debian 9 ini paket aplikasi squirrelmail sudah tidak dapat lagi penulis temukan. Sebagai alternatifnya linux debian memasukkan aplikasi **roundcube** sebagai

webmail yang dapat anda gunakan. Aplikasi roundcube yang tadinya untuk mendapatkan dan menggunakannya kita harus mendownload dari pihak ketiga, sekarag tidak. Karena aplikasi roundcube sudah ada didalam paket aplikasi di linux debian. Menjadi terbalik memang, sekrang bagi anda yang ingin menggunakan squirrelmail anda harus mendownloadnya secara terpisah. Namun, sebagai webmail tidak ada yang membedakan kita hanya perlus sering menggunakannya saja agar terbiasa bekerja dengan roundcube.

### 9.3. Proses Installasi dan Konfigurasi Mail Server dan Webmail

Sebelum kita masuk kedalam tahapan praktikum penulis akan membangun webmail server ini dengan beberapa aplikasi berikut ini :

- $\checkmark SMTP : Postfix$
- ✓ POP3 : couerier-pop
- ✓ IMAP : courier-imap
- ✓ Webmail : roundcube

Seperti yang penulis sudah tuliskan pada prerequisites, silahkan anda siapkan seluruh yang ada disana untuk kelancaran praktikum kita pada kesempatan kali ini. Untuk mempermudah anda dalam memahami praktikum kali ini, penulis membaginya menjadi dua bagian. Bagian pertama penulis akan mengajak anda untuk melakukan setup tentang mail servernya dan baru di tahapan kedua penulis akan mengajak anda untuk melakukan setup webmail sampai dapat digunakan.

### 9.3.1. Proses Installasi Mail Server (Postfix, Courier-imap, dan Courier-pop)

Pastikan VM linux debian anda sudah terkoneksi dengan jaringan internet yang anda miliki dan sudah terupdate dengan server repository linux debian 9. Ikutilah tahapan – tahapan dibawah ini untuk melakukan installasi mail server (postfix, courier-imap, dan courier-pop).

1. Tahapan awal silahkan login ke dalam mode super user pada aplikasi terminal di linux debian milik anda.

| Acti                              | vities                              | <u>).</u> T           | erminal           | •        |      | Thu 23:58    |      |  |
|-----------------------------------|-------------------------------------|-----------------------|-------------------|----------|------|--------------|------|--|
|                                   |                                     |                       |                   |          |      | endrif@enote | s: ~ |  |
| File                              | Edit                                | View                  | Search            | Terminal | Help |              |      |  |
| <mark>endr</mark><br>Pass<br>root | <mark>if@e</mark><br>word:<br>@enot | notes:<br>:<br>tes:/h | ~\$ su<br>nome/en | drif#    |      |              |      |  |

Gambar 9.2. Login kedama user root

157

 Lakukan installasi paket aplikasi mail server dan beberapa file pendukungnya dengan mengetikkan perintah apt install postfix courierimap courier-pop dan tekan tombol Enter untuk menjalankan aplikasi tersebut.

| Activitie | es 🕞 T  | erminal • | •        |        | Fri 13:01       |           |  |
|-----------|---------|-----------|----------|--------|-----------------|-----------|--|
|           |         |           |          |        | endrif@enotes:  | ~         |  |
| File Edi  | it View | Search    | Terminal | Help   |                 |           |  |
| root@en   | otes:~# | ant in    | nstall p | ostfix | courier-imap co | urier-non |  |

Gambar 9.3. Perintah melakukan installasi paket mail server

3. Seperti biasanya linux debian meminta konfirmasi kepada anda, bahwa sistem akan melakukan download paket aplikasi mail server beserta dengan beberapa file pendukungnya. Untuk melanjukan dan sekaligus menyetujui silahkan anda tekan tombol Enter untuk melanjutkan ketahapan selanjutnya.

| Activities                                                                              | Terminal                                                                                                    | Fri 13:02                                                                                                    | 4 N B 1                                                                                                    |   |
|-----------------------------------------------------------------------------------------|----------------------------------------------------------------------------------------------------|----------------------------------------------------------------------------------------------------|----------------------------------------------------------------------------------------------------|---|
|                                                                                         |                                                                                                    | endrif@enotes: ~                                                                                                    | 1                                                                                                    | × |
| File Edit                                                                               | View Search                                                                                                    | Terminal Help                                                                                                    |                                                                                                    |   |
| root@eno<br>Reading  <br>Building<br>Reading<br>The follo<br>courie<br>gnutls<br>Libunb | tes:~# apt in<br>package list;<br>dependency<br>state informa<br>owing addition<br>r-authdaemon<br>bin libcour;<br>pund2 postii | <pre>stall postfix courier-imap courier-<br/> Done<br/>ree<br/>tion Done<br/>nal packages will be installed:<br/>courier-authlib courier-authlib-use<br/>er-unicodel libfan0 libgnutls-danc0<br/>-sqlite trl-expect trl8.6 tk8.6</pre>                                   | pop<br>rdb courier-base expect<br>libopts25 libtcl8.6 libtk8.6                                                       |   |
| Suggester<br>courie<br>postfi:<br>tcl-tc                                                | d packages:<br>r-doc fam pro<br>x-lmdb sasl2<br>lreadline                                                                       | cmail postfix-mysql postfix-pgsql p<br>bin dovecot-common resolvccnf postf                                                                                                    | ostfix-ldap postfix-pcre<br>ix-cdb ufw postfix-doc                                                                   |   |
| The foll<br>courie<br>courie<br>libtcli<br>0 upgrad<br>Need to<br>After th<br>Do you w  | oving NEW pac<br>r-authdaemon<br>r-pop expect<br>8.6 libtk8.6<br>ed, 20 newly<br>get 6,089 kB<br>is operation<br>ant to contin  | <pre>kages will be installed:<br/>courier-authlib courier-authlib-use<br/>gnutls-bin libcourier-unicodel libf<br/>libunbound2 postfix postfix-sqlite<br/>installed, 0 to remove and 0 not up<br/>of archives.<br/>16.7 MB of additional disk space w<br/>ue? [Y/n]</pre> | rdb courier-base courier-imap<br>am0 libgnutls-dane0 libopts25<br>tcl-expect tcl8.6 tk8.6<br>graded.<br>ill be used. |   |

Gambar 9.4. Konfirmasi sistem untuk proses download paket aplikasi

4. Pada tahapan selanjutnya aplikasi courier akan meminta konfirmasi kepada anda, apakah anda mengizinkan aplikasi tersebut untuk membuat sebuah direktory yang nantinya digunakan untuk menyimpan beberapa file konfigurasi dari aplikasi courier. Untuk melanjutkan ketahapan selanjtnya silahkan pilih opsi Yes (gunakan tombol panah pada keyboard untuk beralih) dan tekan tombol Enter untuk melanjutkan ketapan selanjutnya.

| Activities                          | 🔈 Terminal 🔻                                                 | Fri 13:02                                                                                                    | . <b>-</b>                               | ₽. |
|-------------------------------------|--------------------------------------------------------------|----------------------------------------------------------------------------------------------------|------------------------------------------|----|
|                                     |                                                              | endrif@enotes: ~                                                                                                    |                                          | x  |
| ⊦ile Edit                           | View Search                                                  | Terminal Help                                                                                                    |                                          |    |
| Package o                           | onfiguration                                                 |                                                                                                    |                                          |    |
|                                     |                                                              |                                                                                                    |                                          |    |
|                                     |                                                              |                                                                                                    |                                          |    |
|                                     |                                                              | Configuring courier-base                                                                                                    |                                          |    |
| Courie                              | r uses sever                                                 | al configuration files in /etc/courier. Some of t                                                                                                    | hese files                               |    |
| as a s                              | e replaced by<br>ingle, conso                                | a subdirectory whose contents are concatenated a<br>lidated, configuration file.                                                                                                   | nd treated                               |    |
| The we<br>config<br>direct<br>there | b-based admi<br>uration dirc<br>ories needed<br>is already a | nistration provided by the courier-webadmin packa<br>ctories instead of configuration files. If you ag<br>for the web-based administration tool will be cr<br>plain file in place. | ge relies on<br>rec, any<br>eated unless |    |
| Creato                              | directories                                                  | for web-based administration?                                                                                                    |                                          |    |
|                                     |                                                              | <yes> <no></no></yes>                                                                                                    |                                          |    |
|                                     |                                                              |                                                                                                    |                                          |    |
|                                     |                                                              |                                                                                                    |                                          |    |
|                                     |                                                              |                                                                                                    |                                          |    |
|                                     |                                                              |                                                                                                    |                                          |    |

Gambar 9.5 Konfirmasi pembuatan direktori untuk courier

5. Selanjutnya anda akan diberikan konfirmasi apabila protokol POP dan IMAP, membutuhkan sebuah sertifikat (SSL Certificate). Tidak ada yang perlu dikonfigurasi pada tahapan ini. Silahkan anda pilih menu OK dan tekan Enter untuk melanjutkan.

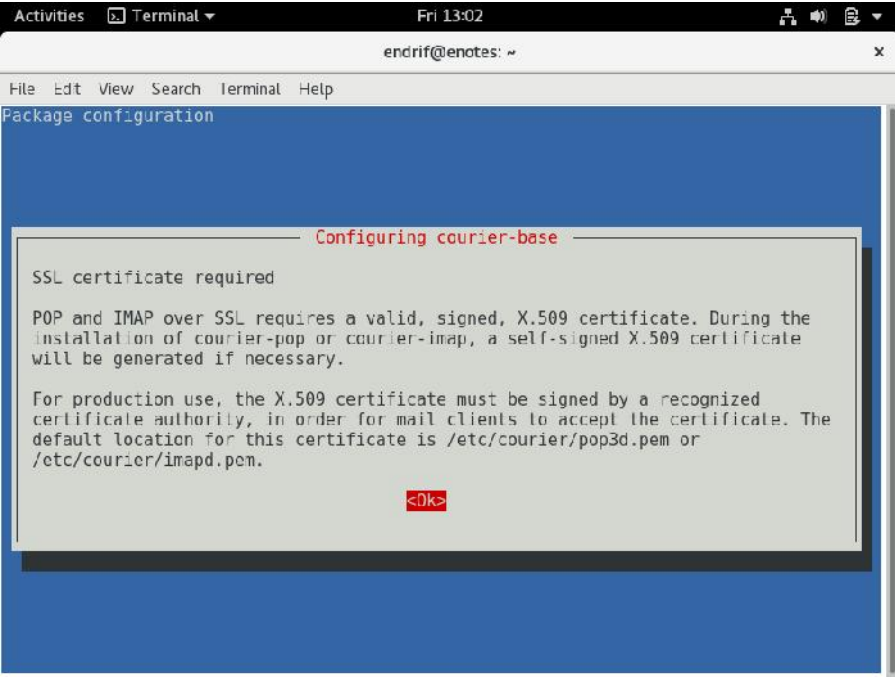

Gambar 9.6. Konfirmasi penggunaan SSL dalam protokol mail server

6. Masih sama dengan tampilan sebelumnya, disini anda juga hanya akan diberikan konfirmasi tentang protokol courier yang anda gunakan untuk mail server anda. Tidak ada yang perlu di setting juga jadi pilih menu OK dan tekan tombol Enter untuk melanjutkan.

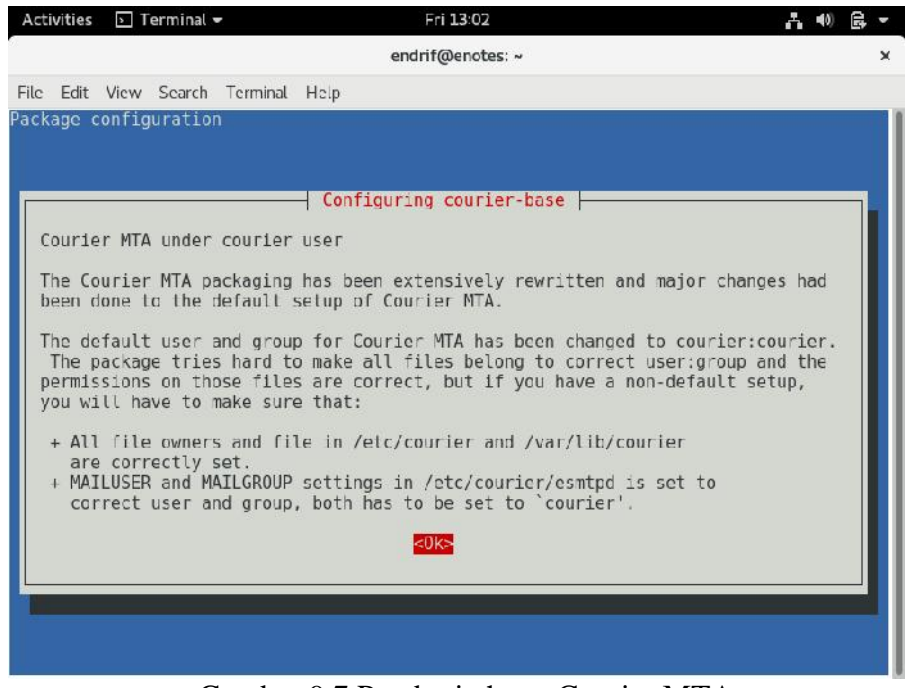

Gambar 9.7 Pemberitahuan Courier MTA

7. Selanjutnya kita masuk kedalam konfigurasi postfix. Tentukan jenis umum konfigurasi mail server yang anda inginkan. Silahkan anda pilih opsi **Internet Site** dan tekan **Enter** untuk melanjutkan.

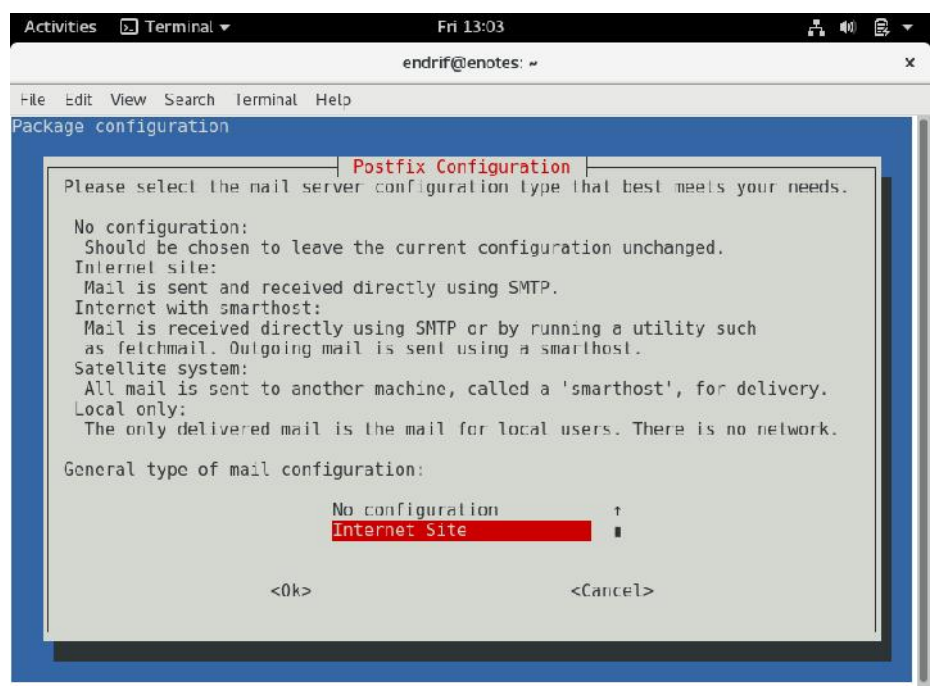

Gambar 9.8. Memilih jenis konfigurasi mail server

8. Selanjutnya silahkan anda tentukan System mail name yang anda gunakan. Masukkan nama domain utama anda disini yang pernah kita buat pada pembahasan terdahulu (jika anda pengguna VPS maka silahkan gunakan domain yang sudah anda beli). Jika sudah tekan Enter untuk melanjutkan.

| Activities                           | 🕞 Terminal 🛨                                                                    | Fri 13:07                                                                                                    | • <b>•</b> •• | ₿ -  |
|--------------------------------------|---------------------------------------------------------------------------------|----------------------------------------------------------------------------------------------------|---------------|------|
|                                      |                                                                                 | endrif@enotes: ~                                                                                                    |               | ×    |
| File Edit                            | View Search Terminal                                                            | Help                                                                                                    |               | 1410 |
| Package c                            | onfiguration                                                                    |                                                                                                    |               |      |
|                                      |                                                                                 |                                                                                                    |               |      |
|                                      |                                                                                 |                                                                                                    | -             |      |
| The "m<br>withou<br>make y<br>has to | ail name" is the do<br>t a domain name. Th<br>our machine send ou<br>ld you to. | rain name used to "qualify" _ALL_ mail addresses<br>is includes mail to and from <root>: please do n<br/>t mail from root@example.org unless root@example</root> | ot<br>.org    |      |
| This n<br>qualif                     | ame will also be us<br>ied domain name (FC                                      | ed by other programs. It should be the single, f<br>DN).                                                                                                    | ully          |      |
| Thus,<br>for th                      | if a mail address o<br>is option would be                                       | n the local host is foo@example.org, the correct<br>example.org.                                                                                                 | value         |      |
| System                               | mail name:                                                                      |                                                                                                    |               |      |
| endrif                               | supriadi.com                                                                    |                                                                                                    |               |      |
|                                      | <0k>                                                                            | <cancel></cancel>                                                                                                    |               |      |
|                                      |                                                                                 |                                                                                                    |               |      |
|                                      |                                                                                 |                                                                                                    |               |      |
|                                      |                                                                                 |                                                                                                    |               |      |
|                                      |                                                                                 |                                                                                                    |               |      |

Gambar 9.9. konfigurasi system mail name

 Silahkan anda tunggu hingga proses installasi dan konfigurasi yang anda lakukan diterapkan kedalam sistem hingga selesai. Proses ini akan dilakukan secara otomatis.

| Activities 🕗 Termin                | nal 👻               | Fri 13:03       |                |                        | · · · · · ·      |       |
|------------------------------------|---------------------|-----------------|----------------|------------------------|------------------|-------|
|                                    |                     | endrif@enotes:  |                |                        |                  | ×     |
| File Edit View Sea                 | rch Terminal Help   |                 |                |                        |                  |       |
| Get:15 http://kamb<br>3 kB]        | bing.ui.ac.id/debia | n stretch/main  | i386           | tcl8.6 i386            | 8.6.6+dfsg-1+b   | 1 [12 |
| Get:16 http://kamb                 | bing.ui.ac.id/debia | n stretch/main  | i386           | tk8.6 i386 8           | 8.6.6-1+b1 [71.9 | 9 kB] |
| Get:17 http://kamb<br>9u1 [319 kB] | bing.ui.ac.id/debia | n stretch/main  | i386           | postfix-sqli           | ile i386 3.1.8-0 | 9-deb |
| Get:18 http://kamb<br>471 kB]      | bing.ui.ac.id/debia | n stretch/main  | i386           | postfix i380           | 5 3.1.8-0+deb9u: | 1 [1, |
| Get:19 http://kamb<br>-5 [266 kB]  | oing.ui.ac.id/debia | n stretch/main  | 1386           | courier-imap           | 1386 4.17.2+0    | .76.3 |
| Get:20 http://kamb<br>kB]          | bing.ui.ac.id/debia | n stretch/main  | i386           | courier-pop            | 1386 0.76.3 5    | [135  |
| Fetched 6,089 kB i                 | in 32s (187 kB/s)   |                 |                |                        |                  |       |
| Preconfiguring pac                 | ckages              |                 |                |                        |                  |       |
| Selecting previous                 | sly unselected pack | age courier-au  | thlib          |                        | Last 1           |       |
| Proparing to uppar                 | 130038 Tiles a      | nd directories  | curri<br>a 139 | entty instati<br>6 deb | lea.)            |       |
| Unnacking courier-                 | authlib (0.66.4-9)  |                 |                | 0.000                  |                  |       |
| Selecting previous                 | slv unselected pack | age courier-aut | thdae          | mon.                   |                  |       |
| Preparing to unpac                 | ck/01-courier-a     | uthdaemon 0.66  | .4-9           | i386.deb               |                  |       |
| Unpacking courier-                 | -authdaemon (9.66.4 | -9)             | (65)           |                        |                  |       |
| Selecting previous                 | sly unselected pack | age courier-au  | thlib          | -userdb.               |                  |       |
| Preparing to unpac                 | ck/02-courier-a     | uthlib-userdb ( | 9.66.          | 4-9 i386.deb           |                  |       |
| Unpacking courier-                 | -authlib-userdb (0. | 66.4-9)         |                | c                      |                  |       |
| Selecting previous                 | sty unselected pack | age (IDUNDOUND, | 2:138          | 0.<br>206 dah          |                  |       |
| Unpacking libunbou                 | und2:1386 (1.6.0 3+ | deb9u1)         | Jul_1          | 500.uep                |                  | - 1   |
| Progress: [ 99]                    | [######             |                 |                |                        |                  | 1     |

Gambar 9.10. Menunggu proses installasi paket mail server

161

10. Selanjutnya kita buat sebuah direktory dimana nantinya akan digunakan untuk menyimpan email milik kita. Gunakan perintah maildirmake /etc/skel/Maildir dan tekan tonbol enter untuk membuat direktori tersebut.

| Acti | vities | ▶. T  | erminal 🖥 | -        |         | Fri 13:05        |  |
|------|--------|-------|-----------|----------|---------|------------------|--|
|      |        |       |           |          |         | endrif@enotes: ~ |  |
| File | Edit   | View  | Search    | Terminal | Help    |                  |  |
| root | @enot  | es:~# | maildi    | rmake /  | etc/ske | l/Maildir        |  |

Gambar 9.11. Perintah membuat direktory untuk email

11. Selanjutnya kita tambahkan satu buah rule baru di konfigurasi postfix. Gunakan perintah nano /etc/postfix/main.cf dan tekan tombol **Enter** untuk melanjutkan.

| Activ | vities | ▶. T  | erminal · | •         |         | Fri 13:05    |      |  |
|-------|--------|-------|-----------|-----------|---------|--------------|------|--|
|       |        |       |           |           |         | endrif@enote | s: ~ |  |
| File  | Edit   | View  | Search    | Terminal  | Help    |              |      |  |
| root@ | enot   | es:~# | nano      | /etc/post | tfix/ma | ain.cf       |      |  |

Gambar 9.12. Perintah masuk kedalam konfigurasi postfix

12. Silahkan anda arahkan kebagian paling bawah dari konfigurasi main.cf. Selanjutya tambahkan rule seperti pada gambar 9.13 dibawah ini. Pastikan nama direktori penyimpanan email yang anda tuliskan disini sama dengan yang anda buat pada langkah ke 11. Jika sudah lakukan penyimpanan (Ctrl+X, Y, Enter).

| Ac                                                                                              | tivities                                                                                                    | ; <u>).</u> 1                                                                                   | erminal ·                                                                                                    | *                                                                          |                                               | F                             | ri 13:06                   | 5                         |                        |                |             |                | A                 | ••) 🕃 👻               |
|-------------------------------------------------------------------------------------------------|----------------------------------------------------------------------------------------------------|-------------------------------------------------------------------------------------------------|----------------------------------------------------------------------------------------------------|----------------------------------------------------------------------------|-----------------------------------------------|-------------------------------|----------------------------|---------------------------|------------------------|----------------|-------------|----------------|-------------------|-----------------------|
|                                                                                                 |                                                                                                    |                                                                                                 |                                                                                                    |                                                                            |                                               | endrit                        | f@enot                     | :es: ~                    |                        |                |             |                |                   | ×                     |
| File                                                                                            | Edit                                                                                                    | View                                                                                            | Search                                                                                                    | Terminal                                                                   | Help                                          | 1                             |                            |                           |                        |                |             |                |                   |                       |
| G                                                                                               | vu na                                                                                                    | no 2.,                                                                                          | .4                                                                                                    |                                                                            | F1                                            | le: /et                       | c/pos                      | ttix/m                    | ain.c                  | T              |             |                | Mod               | 111160                |
| # Se<br># 1                                                                                     | ee /u<br>nform                                                                                                    | sr/sha<br>ation                                                                                 | are/doc<br>on ena                                                                                                    | /postfix<br>bling SS                                                       | /TLS_RE/<br>L in the                          | ADME.gz<br>e smtp             | in ti<br>clien             | he pos<br>t.              | tfix-                  | doc pa         | ackage      | for            |                   |                       |
| smtj<br>myho<br>alia<br>alia<br>myo<br>mydo<br>rela<br>myno<br>mai<br>rec:<br>ine<br>ine<br>hom | pd_re<br>ostna<br>as_ma<br>as_da<br>rigin<br>estin<br>ayhos<br>etwor<br>lbox_<br>ipien<br>t_int<br>t_nro<br>e_mai | <pre>lay_re me = e ps = h tabase = /et ation t = ks = l size_l t_del: erface tocol lbox =</pre> | estrict<br>anotes<br>nash:/e<br>e = has<br>tc/mail<br>= \$myh<br>127.0.0<br>limit =<br>imiter<br>es = al<br>s = all<br>s = Maild | <pre>ions = p tc/alias h:/etc/a name ostname, .0/8 [::: 0 = + l ir/ </pre> | ermit_m<br>es<br>liases<br>endrif:<br>ffff:12 | ynetwor<br>supriad<br>7.0.0.0 | ∙ks pe<br>ii.com<br>)]/104 | rmit_s<br>, enot<br>[::1] | asl_a<br>es, l<br>/128 | ocalh          | ticate      | d def<br>caldo | er_una            | auth_de\$<br>localh\$ |
|                                                                                                 |                                                                                                    |                                                                                                 |                                                                                                    |                                                                            |                                               |                               |                            |                           |                        |                |             |                |                   |                       |
| ^G<br>^X                                                                                        | Get H<br>Exit                                                                                                    | elp                                                                                             | ^O Wri<br>^R Rea                                                                                                    | te Out<br>d File                                                           | ^W Where<br>^∖ Repla                          | e Is<br>ace                   | ^K Cu<br>^U Un             | t Text<br>cut Te          | ^J<br>xt ^T            | Just:<br>To Sp | ify<br>Dell | ^C C<br>^_ G   | ur Pos<br>io To L | ;<br>.ine             |
|                                                                                                 | (                                                                                                    | Gam                                                                                             | bar 9.                                                                                                    | 13. M                                                                      | enamt                                         | oahka                         | n pe                       | intah                     | ı di l                 | confi          | igura       | si n           | nain.c            | ef                    |

162

13. Selanjutnya kita masuk kedalam konfigurasi postfix. Sebenarnya kita bisa melakukannya pada file *main.cf* diatas, namun hal itu akan sangat menyulitkan anda maka kita akan minta bantuan wizard untuk melakukan konfigurasi ini. Gunakan perintah **dpkg-reconfigure postfix** dan tekan **Enter** untuk melanjutkan.

| Acti | ivities | ▶. T  | erminal • | ~        |        | Fri     | 13:07     |  |
|------|---------|-------|-----------|----------|--------|---------|-----------|--|
|      |         |       |           |          |        | endrif@ | enotes: ~ |  |
| File | Edit    | View  | Search    | Terminal | Help   |         |           |  |
| root | @enot   | es:~# | dpkg-     | reconfig | ure po | stfix   |           |  |

Gambar 9.14. Perintah konfigurasi postfix dengan wizard

14. Anda diminta kembali menentukan jenis konfigurasi email yang anda gunakan. Silahkan anda pilih **Internet Site** dan tekan **enter** untuk melanjutkan konfigurasi.

| Act  | vities                                                                     | 🗵 Terminal 🔻                                                                                                    |                                                                                                    | Fri 13:07                                                                                                    |                                                                                                    | A 0                  | B | . • |
|------|----------------------------------------------------------------------------|----------------------------------------------------------------------------------------------------|----------------------------------------------------------------------------------------------------|----------------------------------------------------------------------------------------------------|----------------------------------------------------------------------------------------------------|----------------------|---|-----|
|      |                                                                            |                                                                                                    | end                                                                                                    | lrif@enotes: ~                                                                                                    |                                                                                                    |                      |   | ×   |
| File | Edit                                                                       | View Search Te                                                                                                    | rminal Help                                                                                                    |                                                                                                    |                                                                                                    |                      |   |     |
| Pack | age c                                                                      | onfiguration                                                                                                    |                                                                                                    |                                                                                                    |                                                                                                    |                      |   |     |
|      | Plea<br>No<br>Sh<br>Int<br>Ma<br>Int<br>Ma<br>as<br>Sat<br>Al<br>Loc<br>Th | se sclect the<br>configuration:<br>ould be chosen<br>ernet site:<br>il is sent and<br>ernet with sma<br>il is received<br>fetchmail. Ou<br>ellite system:<br>l mail is sent<br>al only:<br>e only deliver | Postfix<br>mail scrver config<br>to leave the cur<br>received directly<br>rthost:<br>directly using SI<br>tgoing mail is sen<br>lo another machin<br>ed mail is the ma: | Configuration<br>guration type th<br>rent configurati<br>y using SMTP.<br>NTP or by runnin<br>nt using a smart<br>ne, called a 'sm<br>il for local use | hat best meets your n<br>Lon unchanged.<br>ng a utility such<br>thost.<br>Harthost', for delive<br>ers. There is no netw | eeds.<br>ry.<br>ork. |   |     |
|      | Gene                                                                       | ral type of ma                                                                                                    | il configuration:                                                                                                    |                                                                                                    |                                                                                                    |                      |   |     |
|      |                                                                            |                                                                                                    | No config<br>Internet                                                                                                    | uration<br>Site                                                                                                    | T III                                                                                                    |                      |   |     |
|      |                                                                            |                                                                                                    | <0k>                                                                                                    | <(                                                                                                    | Cancel>                                                                                                    |                      |   |     |
|      |                                                                            |                                                                                                    |                                                                                                    |                                                                                                    |                                                                                                    |                      |   |     |

Gambar 9.15. Menentukan konfigurasi jenis email

15. Pada jendela konfigurasi *System Mail Name* silahkan anda masukkan nama domain yang anda gunakan. Jika sudah tekan tombol Enter untuk melanjutkan ketahapan konfigurasi selanjutnya.

| endrif@enotes: ~  File Edit View Search Terminal Help Package configuration  Postfix Configuration  The "nail name" is the domain name used to "qualify" _ALL_ mail addresses without a domain name. This includes mail to and from <root>: please do not make your machine send out mail from root@example.org unless root@example.org has told you to.  This name will also be used by other programs. It should be the single, fully qualified domain name (FQDN).  Thus, if a mail address on the local host is foo@example.org, the correct vai for this option would be example.org.</root>               |    | -   |
|----------------------------------------------------------------------------------------------------|----|-----|
| File Edit View Search Terminal Help<br>Package configuration<br>Postfix Configuration<br>The "nail name" is the domain name used to "qualify" _ALL_ mail addresses<br>without a domain name. This includes mail to and from <root>: please do not<br/>make your machine send out mail from root@example.org unless root@example.org<br/>has told you to.<br/>This name will also be used by other programs. It should be the single, fully<br/>qualified domain name (FQDN).<br/>Thus, if a mail address on the local host is foo@example.org, the correct vai<br/>for this option would be example.org.</root> |    | ×   |
| Postfix Configuration<br>The "nail name" is the domain name used to "qualify" _ALL_ mail addresses<br>without a domain name. This includes mail to and from <rcot>: please do not<br/>make your machine send out mail from root@example.org unless root@example.org<br/>has told you to.<br/>This name will also be used by other programs. It should be the single, fully<br/>qualified domain name (FQDN).<br/>Thus, if a mail address on the local host is foo@example.org, the correct vai<br/>for this option would be example.org.</rcot>                                                                 |    | 4.5 |
| Postfix Configuration           The "nail name" is the domain name used to "qualify" _ALL_ mail addresses           without a domain name. This includes mail to and from <root>: please do not           make your machine send out mail from root@example.org           has told you to.           This name will also be used by other programs. It should be the single, fully           qualified domain name (FQDN).           Thus, if a mail address on the local host is foo@example.org, the correct vail           for this option would be example.org.</root>                                      |    |     |
| Postfix Configuration           The "nail name" is the domain name used to "qualify" _ALL_ mail addresses without a domain name. This includes mail to and from <root>: please do not make your machine send out mail from root@example.org unless root@example.org has told you to.           This name will also be used by other programs. It should be the single, fully qualified domain name (FQDN).           Thus, if a mail address on the local host is foo@example.org, the correct vai for this option would be example.org.</root>                                                                 |    |     |
| The "mail name" is the domain name used to "qualify" _ALL_ mail addresses<br>without a domain name. This includes mail to and from <root>: please do not<br/>make your machine send out mail from root@example.org unless root@example.org<br/>has told you to.<br/>This name will also be used by other programs. It should be the single, fully<br/>qualified domain name (FQDN).<br/>Thus, if a mail address on the local host is foo@example.org, the correct vai<br/>for this option would be example.org.</root>                                                                                          |    |     |
| Thus, if a mail address on the local host is foo@example.org, the correct val<br>for this option would be example.org.                                                                                                    | ,  |     |
|                                                                                                    | ue |     |
| Systen mail name:                                                                                                    |    |     |
| endrifsupriadi.com                                                                                                    |    |     |
| <ok> <cancel></cancel></ok>                                                                                                    |    |     |
|                                                                                                    |    |     |
|                                                                                                    |    |     |
|                                                                                                    |    |     |
|                                                                                                    |    |     |

Gambar 9.16 Menentukan system mail name

16. Pada jendela *Root and Postmaster mail recipient* biarkan saja tetap kosong dan lanjutkan ke konfigurasi selanjutnya dengan menekan tombol **Enter**.

| Activities 🔄 Terminal 👻 🛛 Fri 13:07                                                                                                    | . ଶ 8 -        |
|----------------------------------------------------------------------------------------------------|----------------|
| endrif@enotes: ~                                                                                                    | ×              |
| File Edit View Search Terminal Help                                                                                                    |                |
| Postfix Configuration<br>Mail for the 'postmaster', 'root', and other system accounts needs to be<br>redirected to the user account of the actual system administrator.<br>If this value is left empty, such mail will be saved in /var/mail/nobody,<br>is not recommended.<br>Mail is not delivered to external delivery agents as root.<br>If you already have a /etc/aliases file and it does not have an entry for<br>then you should add this entry. Leave this blank to not add one.<br>Root and postmaster mail recipient: | which<br>root, |
| <ok> <cancel></cancel></ok>                                                                                                    |                |

Gambar 9.17. Menentukan Root adn postmaster mail recipient

[ 164 ]\_\_\_\_\_

17. Pada jendela *Other destinations to accept mail for (blank for none)* silahkan anda lanjut saja. Tidak ada yang perlu ditambahkan atau dihapus disini. Utuk melanjutkan konfigurasi silahkan anda tekan tombol **Enter** untuk melanjutkan.

| Activ                     | vities                         | <b>⊳</b> ⊤                 | erminal -                                | -                                            | Fri 13:07                                                                                                    | •)        | 2 - |
|---------------------------|--------------------------------|----------------------------|------------------------------------------|----------------------------------------------|----------------------------------------------------------------------------------------------------|-----------|-----|
|                           |                                |                            |                                          |                                              | endrif@enotes: ~                                                                                                    |           | ×   |
| File                      | Edit                           | View                       | Search                                   | Terminal                                     | Help                                                                                                    |           |     |
| Packa<br>P<br>c<br>P<br>c | leas<br>onsi<br>oroba<br>)ther | se giv<br>ider i<br>ably w | e a con<br>tself 1<br>rant to<br>ination | nma-sepa<br>the fina<br>include<br>ns to acc | Postfix Configuration<br>rated list of domains for which this machine shou<br>destination. If this is a mail domain gateway, y<br>the top level domain.<br>cept mail for (blank for none): | Ld<br>YOU |     |
|                           | 10 00                          | . <b>5</b> , Ci            | or 1150;                                 | <0k>                                         | <cancel></cancel>                                                                                                    |           |     |
|                           |                                |                            |                                          |                                              |                                                                                                    |           |     |

Gambar 9.18. Menentukan konfigurasi Other Destination to accept

mail

 Pada opsi *Force synchronus updates on mail queue* silahkan anda memilih opsi No dan untuk melanjutkan konfigurasi postfix tekan tombol Enter.

|                                 |                                     |                              |                                                                | endrif@enotes: ~                                                                                                |                                                              |
|---------------------------------|-------------------------------------|------------------------------|----------------------------------------------------------------|----------------------------------------------------------------------------------------------------|--------------------------------------------------------------|
| e Edi                           | t View                              | Search                       | Terminal                                                       | Help                                                                                                    |                                                              |
| ckage                           | config                              | uration                      | 1                                                              |                                                                                                    |                                                              |
|                                 |                                     |                              |                                                                |                                                                                                    |                                                              |
|                                 |                                     |                              |                                                                |                                                                                                    |                                                              |
|                                 |                                     |                              |                                                                |                                                                                                    |                                                              |
|                                 |                                     |                              |                                                                |                                                                                                    |                                                              |
|                                 |                                     |                              |                                                                |                                                                                                    |                                                              |
| If sy<br>force<br>at an<br>ext3 | ynchron<br>ed, the<br>n inopp<br>). | ous upo<br>n thero<br>ortune | dates ar<br>is a r<br>time, a                                  | forced, then mail is processed mor<br>mote chance of losing some mail if<br>d you are not using a journaled fil | re slowly. If not<br>the system crashes<br>lesystem (such as |
| Force                           | e synch                             | ronous                       | updates                                                        | on mail queue?                                                                                                  |                                                              |
|                                 |                                     |                              | <ye< td=""><td>&gt; <mark><no></no></mark></td><td></td></ye<> | > <mark><no></no></mark>                                                                                        |                                                              |
|                                 |                                     |                              |                                                                |                                                                                                    |                                                              |
|                                 |                                     |                              |                                                                |                                                                                                    |                                                              |
|                                 |                                     |                              |                                                                |                                                                                                    |                                                              |
|                                 |                                     |                              |                                                                |                                                                                                    |                                                              |
|                                 |                                     |                              |                                                                |                                                                                                    |                                                              |

Gambar 9.19. Konfirmasi force synchronus update on mail queue

19. Pada jendela Local Network silahkan anda tambahkan konfigurasi 0.0.0.0/0 pada bagian belakang sendiri. Tujuannya adalah agar mail server kita dapat megirim dan menerima email dari seluruh alamat IP Address. Untuk melanjutkan ketahapan konfigurasi selanjutnya silahkan anda tekan tombol Enter.

| ACTIVITIES                                                                            | Terminal                                                                                                    | Fri 13:08                                                                                                    | • •)                   | ₿, ▼ |
|---------------------------------------------------------------------------------------|----------------------------------------------------------------------------------------------------|----------------------------------------------------------------------------------------------------|------------------------|------|
|                                                                                       |                                                                                                    | endrif@enotes: ~                                                                                                    |                        | ×    |
| File Edit                                                                             | View Search Termina                                                                                                    | Негр                                                                                                    |                        |      |
| Package c                                                                             | onfiguration                                                                                                    |                                                                                                    |                        |      |
|                                                                                       |                                                                                                    |                                                                                                    |                        |      |
| Please<br>defaul<br>defaul<br>IP ver<br>If thi<br>nctblo<br>To use<br>this b<br>Local | specify the netwo<br>t is just the loca<br>t includes local h<br>sion, the unused v<br>s host is a smarth<br>cks here, or mail<br>the postfix defau<br>lank.<br>networks: | Postfix Configuration<br>k blocks for which this host should relay mail. T<br>host, which is needed by some mail user agents.<br>st for both IPv4 and IPv6. If just connecting via<br>lue(s) may be removed.<br>est for a block of machines, you need to specify t<br>yill be rejected rather than relayed.<br>It (which is based on the connected subnets), leav | ne<br>The<br>one<br>he |      |
| 127.0.                                                                                | 0.0/8 [::ffff:127.                                                                                                    | 0.0.0]/104 [::1]/128 0.0.0.0/0                                                                                                    |                        |      |
|                                                                                       | <0k                                                                                                    | <cancel></cancel>                                                                                                    |                        |      |
|                                                                                       |                                                                                                    |                                                                                                    |                        |      |

Gambar 9.20. Konfigurasi Local Network

20. Pada jendela *Mailbox Size limit (bytes)* biarkan saja tak perlu dilakukan konfigurasi. Jika anda ingin melipit mailbox anda silahkan berikan konfigurasi disini. Untuk melanjutkan konfigurasi tekan tombol **Enter**.

| Activities | 🤈 Terminal 🕇  | 5.5      | Fri 13:08                                    | <i>.</i> | <b>(</b> ) | e, | ۳ |
|------------|---------------|----------|----------------------------------------------|----------|------------|----|---|
|            |               |          | endrif@enotes: ~                             |          |            |    | × |
| -ilc Edit  | View Search   | Terminal | Hclp                                         |          |            |    |   |
| ackage (   | configuration | le<br>-  |                                              |          |            |    |   |
|            |               |          |                                              |          |            |    |   |
|            |               |          |                                              |          |            |    |   |
|            |               |          |                                              |          |            |    |   |
|            |               |          | Postfix Configuration                        |          |            |    |   |
| Please     | e specify the | limit :  | hat Postfix should place on mailbox files to | preve    | nt         |    | 1 |
| defaul     | t is 5120000  | 0.       | vacue of zero (o) means no cinize. The upset | can      |            |    |   |
| Mailbo     | ox size limit | (bytes   | :                                            |          |            |    |   |
| 0          |               |          |                                              |          |            |    |   |
| 100-10     |               | <0k>     | <cancel></cancel>                            |          |            |    |   |
|            |               |          |                                              |          |            |    | I |
|            |               |          |                                              |          |            |    |   |
|            |               |          |                                              |          |            |    |   |
|            |               |          |                                              |          |            |    |   |
|            |               |          |                                              |          |            |    |   |
|            |               |          |                                              |          |            |    |   |

Gambar 9.21. Konfigurasi mailbox size

21. Pada jendela *Local address extension character* anda juga tidak perlu melakukan konfigurasi disii. Ini nantinya akan digunakan untuk ekstensi penyimpanan alamat telp (+62 xxxxxxxx). Tekan tombol **Enter** untuk melanjutkan konfigurasi.

| Acti | vities               | <b>⊳.</b> T                                  | erminal •                |                                   | Fri 13:08                                                                                                    | ł. | <b>n(1)</b> | v |
|------|----------------------|----------------------------------------------|--------------------------|-----------------------------------|----------------------------------------------------------------------------------------------------|----|-------------|---|
|      |                      |                                              |                          |                                   | endrif@enotes: ~                                                                                                    |    |             | × |
| File | Edit                 | View                                         | Search                   | Terminal                          | Help                                                                                                    |    |             |   |
| Pack | PI<br>PI<br>PI<br>L( | config<br>Lease<br>klensi<br>p not<br>pcal a | choose<br>on.<br>use add | the chai<br>iress exi<br>extensio | Postfix Configuration<br>acter that will be used to define a local address<br>censions, leave the string blank.<br>on character: | S  |             |   |
|      |                      | _                                            | -                        | <0)                               | <> <cancel></cancel>                                                                                                    |    |             |   |
|      |                      |                                              |                          |                                   |                                                                                                    |    |             |   |

Gambar 9.22. Konfigurasi Local Address extension character

22. Selanjutnya tentukan internet protokol berapa yang anda gunakan pada mail server kali ini. Sebagai contoh saya memilih **IPv4** (untuk VPS silahkan anda pilih all). Tekan **Enter** untuk mengakhiri konfigurasi.

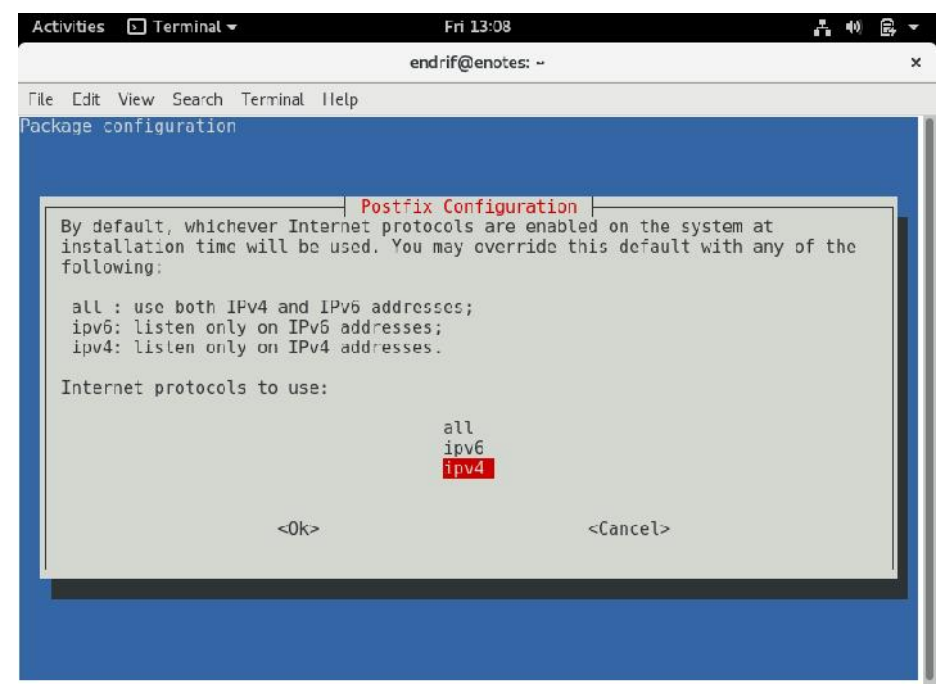

Gambar 9.23. Menentukan internet protokol yang digunakan

23. Karena semua konfigurasi sudah kita lakukan maka kita harus restart semua konfigurasi agar apa yang sudah kita terapkan dapat diterapkan kedalam sistem. Tahap awal restart konfigurasi postfix dengan menggunakan perintah service postfix restart. Pastikan tidak ada pesan kesalahan yang muncul.

| Activities   |                | <u>⊳</u> T       | erminal • | -         |         | Fri 13:09        |  |
|--------------|----------------|------------------|-----------|-----------|---------|------------------|--|
|              |                |                  |           |           |         | endrif@enotes: ~ |  |
| File         | Edit           | View             | Search    | Terminal  | Help    |                  |  |
| root<br>root | @enot<br>@enot | tes:~#<br>tes:~# | servi     | ce postf: | ix rest | art              |  |

Gambar 9.24. Perintah restart service postfix

24. Tahapan kedua kita restart juga courier-imap, dengan menggunakan perintah **service courier-imap restart**.

| Acti           | vities         | ▶. T             | erminal • | -        |         | Fri 13:09        |  |
|----------------|----------------|------------------|-----------|----------|---------|------------------|--|
|                |                |                  |           |          |         | endrif@enotes: ~ |  |
| File           | Edit           | View             | Search    | Terminal | Help    |                  |  |
| root(<br>root( | @enot<br>@enot | tes:~#<br>tes:~# | servi     | ce couri | er-imap | restart          |  |

Gambar 9.25. Perintah restart service courier-imap

25. Selanjutnya tahapan terakhir silahkan anda restart service dari courier-

pop. Gunakan perintah service courier-pop restart.

| Acti         | ivities        | ⊳. т             | erminal ·    | -        |        | Fri 13:09 |  |
|--------------|----------------|------------------|--------------|----------|--------|-----------|--|
|              |                |                  |              |          |        |           |  |
| File         | Edit           | View             | Search       | Terminal | Help   |           |  |
| root<br>root | @enot<br>@enot | tes:~#<br>tes:~# | ⊧ servi<br>⊧ | ce couri | er-pop | restart   |  |

Gambar 9.26. Perintah restart service courier-pop

26. Sekarang kita perlu menambahkan sebuah subdomain yang nantinya akan digunakan oleh mail server kita. Misalnya (mail.namadomainanda). tentunya hal ini juga mempermudah pengguna atau client dari server anda. Edit **file zone forward**, yang pernah anda buat dengan perintah **nano /var/cache/bind/db.endrif** sesuaikan nama (db.xxxxx) dengan yang anda buat.

| Activities | <u>⊳</u> T | E Terminal ▼ Fri 13:10 |           | Fri 13:10 |                  |  |
|------------|------------|------------------------|-----------|-----------|------------------|--|
|            |            |                        |           |           | endrif@enotes: ~ |  |
| File Edit  | View       | Search                 | Terminal  | Help      |                  |  |
| oot@eno    | tes:~#     | nano ,                 | /var/cacl | he/bind/  | /db.endrif       |  |

Gambar 9.27. Perintah konfigurasi zone forward DNS Server

**NB**. Untuk anda yang mengunakan VPS dapat dengan mudah tambahkan saja menggunakan **DNS Managemen** yang anda dapatkan sewaktu membeli sebuah domain.

27. Tambahkan satu buah rule dibagian paling bawah, agar subdomain mail mengarah pada server kita. Gunakan perintah dengan format mail IN A ip\_server\_anda. Lebih jelasnya lihat pada gambar 9.28 dibawah ini. Jika sudah lakukan penyimpanan konfigurasi tersebut (Ctrl+X, Y, Enter).

| Activiti                   | es 🕟 Terr            | ninal 🔻           |                                                                         | Fri 13:11                                                                         | .t. 40 B, ▼    |
|----------------------------|----------------------|-------------------|-------------------------------------------------------------------------|-----------------------------------------------------------------------------------|----------------|
|                            |                      |                   |                                                                         | endrif@enotes: ~                                                                  | x              |
| File Fo                    | lit View S           | earch le          | rminal Help                                                             |                                                                                   |                |
| GNU r                      | nano 2.7.4           | 6                 | File: ,                                                                 | /var/cache/bind/db.endrif                                                         | Modified       |
| ;                          |                      |                   |                                                                         |                                                                                   |                |
| ; BIND                     | data file            | for lo            | cal loopback in                                                         | nterface                                                                          |                |
| ;<br>\$TTL                 | 604800               |                   |                                                                         |                                                                                   |                |
| Ċ                          | IN                   | SOA               | endrifsupriad.<br>2<br>604800<br>86400<br>2419200                       | i.com. rool.endrifsupriadi.com. (<br>; Serial<br>; Refresh<br>; Retry<br>; Expire |                |
| ;<br>@<br>@<br>www<br>mail | IN<br>IN<br>IN<br>IN | NS<br>A<br>A<br>A | 604800 )<br>endrifsupriad:<br>192.168.1.1<br>192.168.1.1<br>192.168.1.1 | ; Negative Cache TTL<br>1.com.                                                    |                |
| •                          |                      |                   |                                                                         |                                                                                   |                |
| ^G Get<br>^X Exit          | Help ^0              | Write<br>Read F   | Dut 🐄 Where I<br>ile 🔨 Replace                                          | Is 14 Cut Text 13 Justify 10 Cun<br>a 10 Uncut Text 17 To Spell 2 Go              | Pos<br>To Line |

28. Selanjutnya silahkan anda restart konfigurasi DNS Server yang sudah anda bangun, gunakan perintah **service bind9 restart** agar semua perubahan yang anda lakukan dapat langsung diterapkan kedalam sistem.

| Activities   |                | ▶. T             | erminal • | -        |         | Fri 13:11        |  |
|--------------|----------------|------------------|-----------|----------|---------|------------------|--|
|              |                |                  |           |          |         | endrif@enotes: ~ |  |
| File         | Edit           | View             | Search    | Terminal | Help    |                  |  |
| root<br>root | @enot<br>@enot | tes:~#<br>tes:~# | servi     | ce bind9 | restart |                  |  |

Gambar 9.29. Perintah restart service DNS Server

29. Pastikan bahwa server anda juga mengenali DNS Server yang anda buat. Lakukan pengecekan dengan mengunakan peritnah nano /etc/resolv.conf. Jika masih terdapat konfigurasi nameserver yang mengarah ke server anda maka anda tidak perlu menambahkan konfigurasi baru. Jika tidak ada silahkan anda tambahkan. Simpan perubahan yang sudah anda lakukan (Ctrl+X, Y, Enter).

| Activities           | <b>⊳.</b> T      | erminal •        | *         |      | Fri 13:11              |    | <b>(</b> 0) | Ē,  | ۳ |
|----------------------|------------------|------------------|-----------|------|------------------------|----|-------------|-----|---|
|                      |                  |                  |           |      | endrlf@enotes: ~       |    |             |     | x |
| File Edit            | View             | Search           | Terminal  | Help |                        |    |             |     |   |
| GNU na               | no 2.7           | . 4              |           |      | File: /etc/resolv.conf | Mo | odif        | ied |   |
| nameserv<br>nameserv | er 192<br>er 192 | .168.1<br>.168.4 | .1<br>3.1 |      |                        |    |             |     |   |
|                      |                  |                  |           |      |                        |    |             |     |   |

Gambar 9.30. Isi file konfigurasi resolv.conf

30. Selanjutnya kita akan membuat user baru untuk melakukan pengujian mail server kita. Gunakan perintah adduser admin untuk membuat user dengan nama admin. Tentukan nama sesuai dengan yang anda inginkan. Jika sudah silahkan tekan enter dan isikan beberapa form yang diminta oleh sistem.

| Activities                                                                                                    | 🖸 Terminal 🕶                                                                                                    | Fri 13:13                                                                                                    | 유 예 읎 - |
|----------------------------------------------------------------------------------------------------|----------------------------------------------------------------------------------------------------|----------------------------------------------------------------------------------------------------|---------|
|                                                                                                    |                                                                                                    | endrif@enotes: ~                                                                                              | ×       |
| File Edit                                                                                                    | View Search Terminal                                                                                                    | Help                                                                                                    |         |
| root@enot<br>Adding us<br>Adding nc<br>Creating<br>Copying f<br>Enter new<br>Retype ne<br>passwd: p<br>Changing<br>Enter the<br>F<br>R<br>W<br>H<br>0<br>Is the in<br>root@enot | es:-# adduser admin<br>er `admin'<br>w group `admin' (1002<br>home directory `/hon<br>iles from `/etc/skel<br>UNIX password:<br>assword updated succ<br>the user informatior<br>new value, or press<br>ull Name []: admin<br>oom Number []:<br>ork Phone []:<br>ome Phone []:<br>ther []:<br>formation correct? [<br>es:~# | 12)<br>1) with group `admin'<br>1e/admin'<br>1<br>ressfully<br>1 for admin<br>2 ENTER for the default<br>Y/n] |         |

Gambar 9.31. Membuat user dengan nama "admin"

31. Karena untuk mengujicoba sebuah mail server maka kita butuh dua buah user. Silahkan anda buat user yang kedua anda. Dengan menggunakan perintah yang sama. Misal penulis membuat user dengan nama "rudi". Maka penulis mengetikkan adduser rudi, dan ikuti form isian yang diberikan oleh sistem.

| Activities                                                                                                    | 🕞 Terminal 🕶                                                                                                    | Fri 13:13                                     |
|----------------------------------------------------------------------------------------------------|----------------------------------------------------------------------------------------------------|-----------------------------------------------|
|                                                                                                    |                                                                                                    | endrif@enotes: ~                              |
| File Edit                                                                                                    | View Search Terminal Help                                                                                                    |                                               |
| root@enot<br>Adding us<br>Adding ne<br>Creating<br>Copying f<br>Enter new<br>Retype ne<br>passwd: p<br>Changing<br>Enter the<br>F<br>R<br>M<br>H<br>Us the in<br>root@enot | es:~# adduser rudi<br>er `rudi'<br>w group `rudi' (1003)<br>w user `rudi' (1003) with g<br>home directory `/home/rudi'<br>iles from `/etc/skel'<br>v UNIX password:<br>w UNIX password:<br>assword updated successfull<br>the user information for ru<br>new value, or press ENTER<br>ull Name []: rudi<br>com Number []:<br>lork Phone []:<br>ork Phone []:<br>ther []:<br>ther []: | roup `rudi'<br><br>y<br>di<br>for the default |

Gambar 9.32. Membuat user dengan nama "rudi"

32. Selanjutnya kita coba lakukan pengujian mengirim email dari user "admin" ke user "rudi" dengan menggunakan teks (webmail belum diinstall). Gunakan perintah telnet mail.nama\_domain\_anda 25

| Activities 🗠 Terminat 🕈                                                                                                    | FIT 13:13                                                                                                    |
|----------------------------------------------------------------------------------------------------|----------------------------------------------------------------------------------------------------|
|                                                                                                    | endrif@enotes: ~                                                                                               |
| File Edit View Search Termin                                                                                                    | al Help                                                                                                    |
| root@enotes:~# telnet mail<br>Trying 192.168.1.1<br>Connected to mail.endrifsu<br>Escape character is '^]'.<br>220 enotes ESMTP Postfix (I<br>mail from: admin<br>250 2.1.0 0k<br>rcpt to: rudi<br>250 2.1.5 0k<br>data<br>354 End data with <cr><lf><br/>ini adalah pesan pertama sa<br/>250 2.0.0 0k: queued as 2C<br/>quit<br/>221 2.0.0 Bye<br/>Connection closed by foreig<br/>root@enotes:~# ■</lf></cr> | endrifsupriadi.com 25<br>priadi.com.<br>Debian/GNU)<br>. <cr><lf><br/>aya<br/>317441C01<br/>gn host.</lf></cr> |
|                                                                                                    |                                                                                                    |

Gambar 9.33. Pengujian kirim email dengan mode teks

Nb. Gunakan urutan perintah berikut ini agar dapat seperti pada gambar diatas

- telnet mail.nama\_domain\_anda 25 (enter)
- ) mail from: user\_pengirim (enter)
- / rcpt to: user\_penerima (enter)
- J data (enter)
- *j* isikan pesan yang akan dikirimkan ke penerima (enter)
- ) . (simbol titik) untuk mengakhiri (enter)
- J Quit "untuk keluar" (enter)
- 33. Tahapan berikutnya karena kita sudah mengirim sebuah email maka kita coba cek apakah email yang dikirimkan oleh "admin" dapat masuk kedalam user penerima (rudi). Gunakan perintah telnet.nama\_domain\_anda 110

| Activities                                                                                                    | Ы Terminal 🛪                                                                                                    | ,                                                                                                    |                                                                                                    | Fri 13    | 3:15                              |  |
|----------------------------------------------------------------------------------------------------|----------------------------------------------------------------------------------------------------|----------------------------------------------------------------------------------------------------|----------------------------------------------------------------------------------------------------|-----------|-----------------------------------|--|
|                                                                                                    |                                                                                                    |                                                                                                    |                                                                                                    | endrif@e  | notes: ~                          |  |
| File Edit                                                                                                    | View Search                                                                                                    | Terminal                                                                                                    | Help                                                                                                 |           |                                   |  |
| root@enot<br>Trying 19<br>Connected<br>Escape ch<br>+0K Hello<br>user rudi<br>+0K Passw<br>pass rudi<br>+0K logge<br>stat<br>+0K 1 407<br>retr 1<br>+0K 407 o<br>Return-Pa<br>X-Origina<br>Delivered<br>Received:<br>b f<br>Message-I<br>Date: Fri<br>From: adm | es:~# telnet<br>2.168.1.1<br>to mail.end<br>aracter is '<br>there.<br>ord required<br>d in.<br>ctets follow<br>th: <admin@e<br>l-To: rudi<br/>-To: rudi@er<br/>from unknow<br/>y enotes (Pc<br/>or <rudi>; F<br/>d: &lt;20180629<br/>; 29 Jun 201<br/>in@endrifsup</rudi></admin@e<br> | mail.end<br>rifsupria<br>^]'.<br>ndrifsup<br>drifsupr:<br>n (unknow<br>stfix) w:<br>ri, 29 J<br>061453.20<br>8 13:14:<br>riadi.com | drifsup<br>adi.com<br>adi.com<br>iadi.co<br>wn [192<br>ith SMT<br>un 2018<br>C317441<br>39 +070<br>m | riadi.com | )<br>7441C01<br>+0700 (WIB)<br>S> |  |
| ini adala                                                                                                    | h pesan pert                                                                                                    | ama saya                                                                                                    |                                                                                                    |           |                                   |  |

Gambar 9.34. Pengujian Penerimaan email mode teks

Nb. Gunakan urutan perintah berikut untuk dapat menampilkan pesan seperti pada gambar diatas.

- *j* telnet mail.nama\_domain\_anda 110 (enter)
- J user nama\_user\_penerima\_email (enter)
- pass password\_user\_penerima\_email (enter)
- **stat** (enter) perintah untuk mengetahui apakah ada pesan baru.
- **Retr 1** (enter) perintah untuk membaca pesan dengan kode urut

### 9.3.2. Proses Installasi WebMail (roundcube)

Sampailah kita pada pembahasan webmail pada tutorial bab installasi dan konfiurasi mail server. Jika pada pembahasa diatas anda mempraktikkannya maka anda akan mendapatkan kesulitan terutama dalam hal mengirim sebuah pesan.

Jika anda seorang administrator dan benar – benar tidak menggunakan webmail dalam konfigurasi mail server, dapat penulis pastikan tidak akan ada yang mau menggunakan mail server milik anda. Oleh karena hal tersebut dibuatlah sebuah aplikasi webmail yang akan dapat berkomunikasi secara otomatis dengan mail server yang anda bangun. Salah satunya adalah roundcube.

Untuk melakukan installasi dan konfigurasi aplikasi webmail ini dan terhubung dengan web server yang sudah kita bangun pada bab terdahulu maka gunakan tahapan – tahapan berikut ini.

 Aplikasi roundcube memiliki beberapa database yang perlu anda buatkan terlebih dahulu pada database server mili anda. Tahapan pertama ini silahkan anda masuk kedalam database anda dengan menggunakan bantuan aplikasi phpmyadmin.

| /// phpMyAdmin × +                  |                  |   |            |       | -    | - B              | ×   |
|-------------------------------------|------------------|---|------------|-------|------|------------------|-----|
| () 🖉 endrifsupriadi.com/phpmyadmin/ | 🗊 Cl 🔍 Search    | r | 2          | +     | A    | ◙                | =   |
| php                                 | MyAdmin          |   |            |       |      |                  | *   |
| Welcom                              | ne to phpMyAdmin |   |            |       |      |                  |     |
| Language                            |                  | 1 |            |       |      |                  |     |
| English                             | •                |   |            |       |      |                  | н   |
| Log In 🄬                            |                  |   |            |       |      |                  |     |
| Username:                           | roct             |   |            |       |      |                  |     |
| Password:                           | ••••••           |   |            |       |      |                  |     |
|                                     | (ja)             |   |            |       |      |                  | +   |
| 📀 🖉 📜 🧕                             | U                |   | <b>R</b> 6 | 1 🏗 🔍 | 10 z | 18:07<br>8/06/20 | )18 |

Gambar 9.35. Tampilan login phpmyadmin

2. Untuk membuat sebuah database lengkap dengan usernamenya silahkan anda klik pada pilihan **User Accounts**, untuk melanjutkan pembuatan username untuk aplikasi roundcube.

| / U enantsupriadi.com/pripriyaon                                                                   | in/index.pnp:token=9ab                                                                                                    |                                                                                                    |  |  |  |
|----------------------------------------------------------------------------------------------------|----------------------------------------------------------------------------------------------------|----------------------------------------------------------------------------------------------------|--|--|--|
| phpMyAdmin                                                                                         | ← 🛱 Server: localhost:3306                                                                                                    |                                                                                                    |  |  |  |
| <u>Ω ¶ 0</u> € 🕸 6                                                                                 | 🔲 Databases 📙 SQI 🖺 Status 💻                                                                                                    | Ilsenaccounts Vore                                                                                                    |  |  |  |
| cent Favorites                                                                                     | General settings                                                                                                    | Database server                                                                                                    |  |  |  |
| New<br>New<br>I information_schema<br>I information_schema<br>I performance_schema<br>I phpmyadmin | Change password<br>Change password<br>Server connection collection ():<br>utt8mb4 unicode ci<br>Appearance settings<br>Changuage ():<br>Section | <ul> <li>Gerver: Localhost via<br/>UNIX sockat</li> <li>Server type: MariaDB</li> <li>Server version: 10.1.26-<br/>MaraDB-0+deb9u1 -<br/>Debian 9.1</li> <li>Protocol version: 10</li> <li>User: roct@localhost</li> <li>Server charset: UTF-8<br/>Uricode (utf8)</li> </ul> |  |  |  |
|                                                                                                    | Theme pmahomme                                                                                                    | Web server                                                                                                    |  |  |  |
|                                                                                                    | • Font size: 82%                                                                                                    | <ul> <li>Apache/2.4.25 (Debian)</li> <li>Database client version:<br/>libmysql - mysqlnd</li> <li>5.0.12-dev - 20150407 -<br/>Sld.</li> </ul>                                                                                                    |  |  |  |

Gambar 9.36. Menu menambahkan user account database baru

3. Untuk menambahkan user baru didaftar menu user database, klik menu **add user account** untuk melanjutkan proses pembuatan userbaru databases.

| endrifsupriadi.com/phpmyadmi | in/server_privileges.php | ? C                  | Q Search     | i                    | ☆             | é     | <b>₽</b> ♠ |           | = |
|------------------------------|--------------------------|----------------------|--------------|----------------------|---------------|-------|------------|-----------|---|
| phpMyAdmin                   | 🗕 🗐 Server: local        | host:3306            |              | 10                   |               |       |            |           | ~ |
| <u>♠ 8</u> 0 0 \$\$ \$       | Databases                | SQL                  | . 强 Sla      | tus 📑 U:             | sei acc       | ounts | ▼ More     | ;         |   |
| Recent Favorites             | User accounts of         | overview             | User gro     | oups                 |               |       |            |           |   |
| ⊣                            | User acc                 | ounts                | overv        | iew                  |               |       |            |           |   |
| ⊢⊜ phpmyadmin                | User name                | Host<br>name         | Password     | Global<br>privileges | User<br>group | Grant | Action     |           |   |
|                              | phpmyadmin               | localhost            | Yes          | USAGE                |               | No    | 😂 Edit p   | rivileges |   |
|                              | 🖾 root                   | localhost            | Yes          | ALL<br>PRIVILEGES    |               | Yes   | 🐉 Edit p   | rivileges |   |
|                              | • Check                  | all <mark>W</mark> i | th selected: | 🔜 Export             |               |       |            |           |   |
|                              | New                      |                      |              |                      |               |       |            |           | ٦ |
|                              | 👃 Add user a             | CCOHINE              |              |                      |               |       |            |           |   |

Gambar 9.37. Memilih menu add user account untuk membuat user

4. Silahkan anda isikan untuk username dan password yang anda inginkan, agar nanti dapat digunakan oleh aplikasi roundcube. Pastikan useramenya adalah roundcube. Jika sudah silahkan anda scroll browser anda kebawah

| / Circles Suprison Corner priprings |                              |                    |  |  |  |  |
|-------------------------------------|------------------------------|--------------------|--|--|--|--|
| phpMyAdmin                          | C Sever localhost:3306       |                    |  |  |  |  |
| <u>A 51</u> 20 0 45 C               | 🔲 Databases 📙 SQL 🍶 Status 💻 | User accounts Vore |  |  |  |  |
| cent Favorites                      | Login Information            |                    |  |  |  |  |
| New<br>information_schema           | User name: Use text field:   | roundcube          |  |  |  |  |
| j mysql<br>j performance_schema     | Host name: Local             | localhost          |  |  |  |  |
| 间 phpmyadmin                        | Province                     |                    |  |  |  |  |
|                                     | Use text field:              |                    |  |  |  |  |
|                                     | Re-lype.                     | ••••               |  |  |  |  |
|                                     | Authentication Plugin        |                    |  |  |  |  |
|                                     | Native MySQL authentication  |                    |  |  |  |  |
|                                     | Generate password: Generate  |                    |  |  |  |  |
|                                     |                              |                    |  |  |  |  |

Gambar 9.38. Menentukan username dan password

 Pada bagian database for user account berikan tanda centang pada seluruh cek box. Dan terakhir berikan tanda centan juga pada menu Global privileges. Scroll browser anda kebawah.

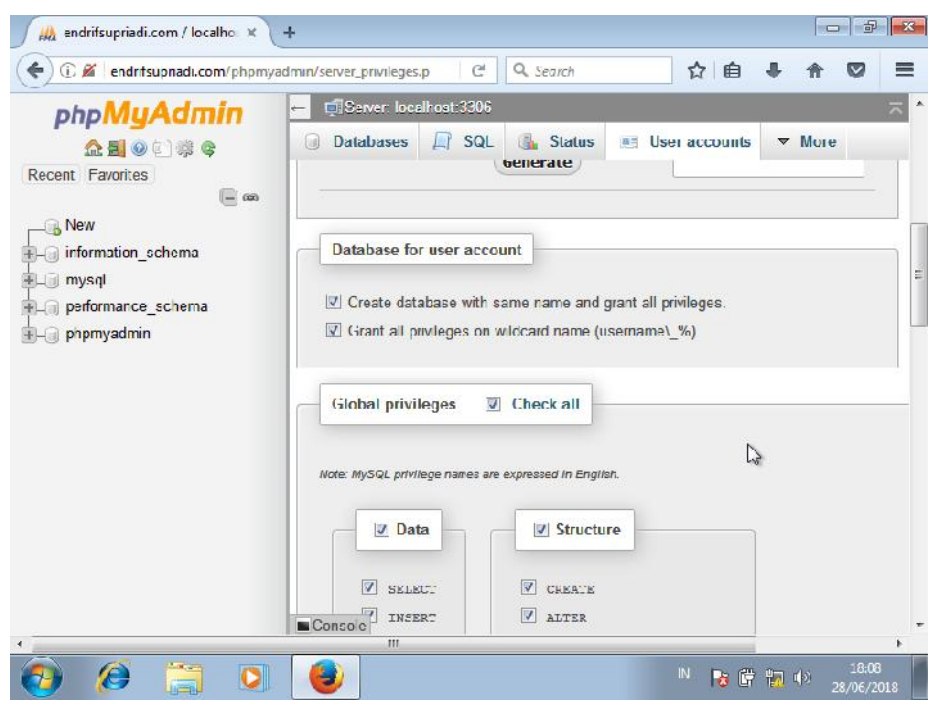

Gambar 9.39. Menambahkan beberapa konfigurasi

175

6. Tahapan akhir silahkan klik menu **GO** untuk menciptakan sebuah database dan user yang baru dengan beragam aturan yang sudah anda tentukan.

| ohoMuAdmin       | ← 🗐Server: localhost:3306                                                                                                    |                      |    |
|------------------|----------------------------------------------------------------------------------------------------|----------------------|----|
| 企 <b>回</b> @①禁C  | 🗊 Databases 🔝 SQL 🍓 Status 📑                                                                                                    | User accounts 🗢 More |    |
| Recent Favoritos | REQUIRE NOME     REQUIRE SEL     KQUIRE X509     SPECIFIED     REQUIRE CIPHER     REQUIRE ISSUER     REQUIRE ISSUER     REQUIRE SUBJECI |                      |    |
|                  |                                                                                                    | a)                   | "B |
|                  |                                                                                                    |                      |    |

Gambar 9.40. Proses penambahan user kedalam database

 Sistem database anda akan melakukan kofnirmasi bahwa anda sudah sukses menambahkan database dan user baru. Sampai pada tahapan ini kita sudah selesai membuat database. Silahkan kembali ke VM Linux atau server linux anda.

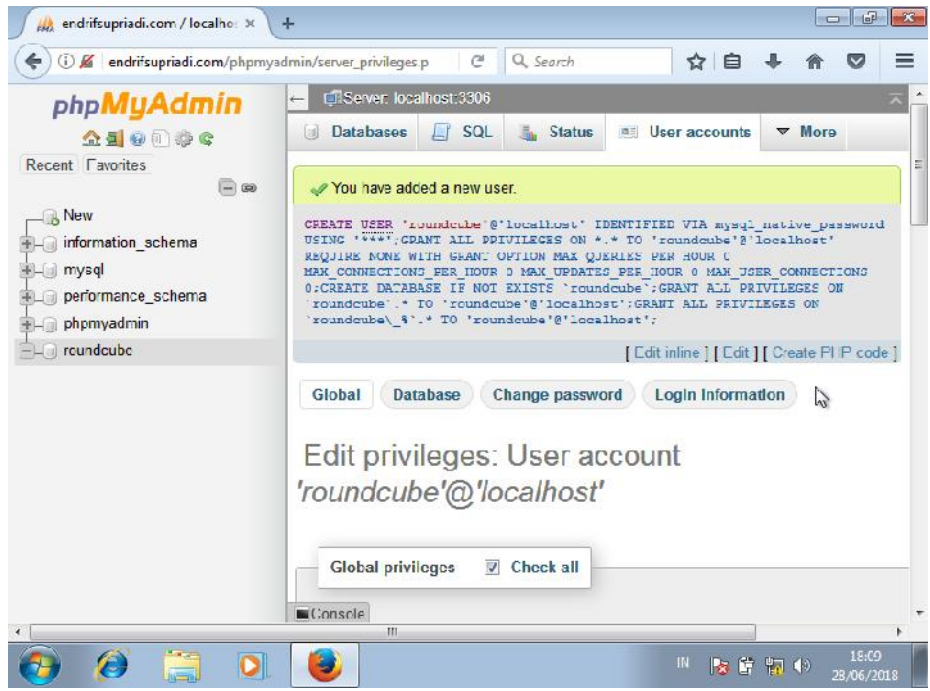

Gambar 9.41. Konfirmasi database selesai dibuat.

8. Selajutnya di VM Linux atau di linux server milik anda, ketikkan perintah apt install roundcube untuk melakukan installasi paket aplikasi webmail roundcube dan beberapa file pendukung lainnya. Silahkan tekan tombol Enter untuk melanjutkan ketahapan selanjutnya.

| Activ | vities | ▶. T   | erminal 🖥 | *        |          | Fri 13:29        |  |
|-------|--------|--------|-----------|----------|----------|------------------|--|
| ·     |        |        |           |          |          | endrif@enotes: ~ |  |
| File  | Edit   | View   | Search    | Terminal | Help     |                  |  |
| root@ | enot   | tes:~# | apt in    | nstall r | oundcube |                  |  |

Gambar 9.42. Perintah melakukan installasi roundcube

9. Seperti biasanya sistem linux anda akan meminta konfirmasi apakah anda akan melakukan download aplikasi roundcube dan beberapa aplikasi pendukung lainnya. Untuk menyetujui dan melanjutkan installasinya tekan saja tombol Enter.

| Activiti                      | es 🕟 Terminal 🕶                                                       | Fri 13:29                                                                                             | <b></b> = =0)                   |
|-------------------------------|-----------------------------------------------------------------------|----------------------------------------------------------------------------------------------------|---------------------------------|
| 0                             |                                                                       | endrif@enotes: ~                                                                                      |                                 |
| Fle Ed                        | lit View Search Termina                                               | al Help                                                                                               |                                 |
| rcot@en<br>Reading<br>Buildin | notes:~# apt install<br>g package lists Do<br>ng dependency tree      | roundcube<br>ne                                                                                       |                                 |
| Reading                       | state information                                                     | . Done                                                                                                |                                 |
| The fol                       | lowing additional pa                                                  | ckages will be installed:                                                                             |                                 |
| libmo<br>php-n<br>round       | rypt4 php-auth-sasl<br>net-socket php-pspell<br>lcube-mysgl           | <pre>php-intl php-mail mime php-mcrypt php<br/>php7.0-intl php7.0-mcrypt php7.0-psp</pre>             | -net-smtp<br>ell roundcube-core |
| Suggest                       | ed packages:                                                          |                                                                                                    |                                 |
| libmo                         | rypt-dev mcrypt roun                                                  | dcube-plugins php-net-ldap2 php-crypt-                                                                | -gpg php-net-ldap3              |
| The fol                       | lowing NEW packages                                                   | will be installed:                                                                                    |                                 |
| libmo<br>php-n<br>round       | rypt4 php-auth-sasl<br>net-socket php-pspell<br>lcube-core roundcube- | <pre>php-intl php-mail-mime php-mcrypt php-<br/>php7.0-intl php7.0-mcrypt php7.0-pspe<br/>mysgl</pre> | -net-smtp<br>ell roundcube      |
| 0 upgra                       | ided, 14 newly instal                                                 | led, 0 to remove and 0 not upgraded.                                                                  |                                 |
| Need to                       | get 2,511 kB of arc                                                   | hives.                                                                                                |                                 |
| After t<br>Do you             | his operation, 14.0<br>want to continue? [Y                           | MB of additional disk space will be us [/n]                                                           | sed.                            |

Gambar 9.43. Konfirmasi download aplikasi roundcube

10. Proses download akan dilakukan secara otomatis, silahkan anda tunggu

hingga selesai.

| Activities                                                                                                    | 🗈 Terminal 👻                                                                                                    | Fri 13:30                                                                                                    |                                                                                                    | • • 🖻 🖛 •                                                                                                    |
|----------------------------------------------------------------------------------------------------|----------------------------------------------------------------------------------------------------|----------------------------------------------------------------------------------------------------|----------------------------------------------------------------------------------------------------|----------------------------------------------------------------------------------------------------|
|                                                                                                    |                                                                                                    | endrif@enotes                                                                                                    | ~                                                                                                    | ×                                                                                                    |
| Hile Halt                                                                                                    | View Search Terminal                                                                                                    | нер                                                                                                    |                                                                                                    |                                                                                                    |
| <pre>HIC HIC<br/>The follo<br/>Libmcry<br/>php-net<br/>Submiddu<br/>The follo<br/>Libmcry<br/>Phe follo<br/>Libmcry<br/>php-net<br/>roundcu<br/>0 upgrade<br/>Need Lo g<br/>0 upgrade<br/>Need Lo g<br/>Get:1 hit<br/>[134 kB]<br/>Get:2 hit<br/>Get:2 hit<br/>Get:3 hit<br/>He]<br/>Libmcry<br/>Follow<br/>Libmcry<br/>php-net<br/>roundcu<br/>0 upgrade<br/>Set:4 hit<br/>He]<br/>Libmcry<br/>Pho-net<br/>roundcu<br/>1 libmcry<br/>Pho-net<br/>roundcu<br/>I libmcry<br/>Follow<br/>Libmcry<br/>Pho-net<br/>roundcu<br/>I libmcry<br/>Pho-net<br/>roundcu<br/>I libmcry<br/>Pho-net<br/>roundcu<br/>I libmcry<br/>Pho-net<br/>roundcu<br/>I libmcry<br/>Pho-net<br/>roundcu<br/>I libmcry<br/>Pho-net<br/>roundcu<br/>I libmcry<br/>Pho-net<br/>roundcu<br/>I libmcry<br/>Pho-net<br/>roundcu<br/>I libmcry<br/>Follow<br/>Libmcry<br/>Pho-net<br/>roundcu<br/>I libmcry<br/>Pho-net<br/>roundcu<br/>I libmcry<br/>Pho-net<br/>roundcu<br/>I libmcry<br/>Pho-net<br/>roundcu<br/>I libmcry<br/>Pho-net<br/>roundcu<br/>I libmcry<br/>Pho-net<br/>roundcu<br/>I libmcry<br/>Pho-net<br/>roundcu<br/>I libmcry<br/>Pho-net<br/>roundcu<br/>I libmcry<br/>Pho-net<br/>roundcu<br/>I libmcry<br/>Pho-net<br/>roundcu<br/>Get:1 hit<br/>tel<br/>I lib<br/>Get:2 hit<br/>Get:3 hit<br/>Set<br/>I lib<br/>Set<br/>I lib<br/>Set<br/>Set<br/>I lib<br/>Set<br/>Set<br/>Set<br/>Set<br/>Set<br/>Set<br/>Set<br/>Set<br/>Set<br/>Set</pre> | View Search Terminal<br>wing additional pack<br>pr4 php auth sail ph<br>-socket php-pspell p<br>be-mysdi<br>pt-dow mcrypt roundc<br>wing NEW packages wi<br>pld php-auth-sail ph<br>-socket php-pspell p<br>be-core roundcube my<br>d, 14 newly installe<br>et 2,511 kB of archi<br>s operation, 14.0 MB<br>nt to continue? TV/n<br>p://kambing.ul.ac.id<br>p://kambing.ul.ac.id<br>p://kambing.ul.ac.id<br>p://kambing.ul.ac.id | Help<br>ages will be install:<br>p intl php mail_mime<br>hp7.0-intl php7.0-mc<br>ll be installed:<br>p-intl php.mail-mime<br>hp7.0-intl php7.0-mc<br>sql<br>d, 0 to renove and 0<br>ves.<br>/debian stretch/main<br>/debian stretch/main<br>/debian stretch/main<br>/debian stretch/main | ad:<br>php-ncrypt php-not.smtp<br>rypt php7.0-pspell round<br>ldap2 php-crypt gpg php-<br>php-ncrypt php-net.smtp<br>rypt php7.0-pspell round<br>not upgraded.<br>i386 php7.0-intl i386 7<br>i386 php-intl all 1:7.0<br>i386 php7.0-mcrypt i386 2.<br>i386 php7.0-mcrypt i386 2.<br>i386 php7.0-mcrypt i386 2.<br>i386 php.mcrypt all 1:7<br>etch/updates/main i386 r | cube-core<br>nct-ldap3<br>cubo<br>.0.27-0+deb9u1<br>+49 [5,056 B]<br>5.8-3.3 [71.8<br>7.0.27-0+deb9<br>.6449 [5,048 B<br>gundcube-mysql |
| all 1.2.<br>Get:7 htt                                                                                                    | 3+dfsg.1-4+deb9u2 [7<br>p://kambing.u1.ac.id                                                                                                    | 1.1 kB]<br>/debian_stretch/main                                                                                                    | 1386 php-net-socket all                                                                                                    | 1.0.14-2  10.                                                                                                    |
| 3 kB]<br>20% [Work                                                                                                    | ing]                                                                                                    |                                                                                                    |                                                                                                    |                                                                                                    |

Gambar 9.44. Proses download sedang berlangsung

11. Seperti yang penulis singung diatas, bahwa aplikasi roundcube membutuhkan akses ke database server anda. Sistem meminta konfirmasi apakah anda akan melakukan konfigurasi database melalui **dbconfig-common** silahkan anda pilih **Yes** dan tekan tombol **Enter** untuk melanjutkan.

| Activities                                                         | 🖂 Terminal -                                                                             | <b>1</b>                                                                  |                                                                                  | Fri 13x30                                                                                                    | ŧ • |
|--------------------------------------------------------------------|------------------------------------------------------------------------------------------|---------------------------------------------------------------------------|----------------------------------------------------------------------------------|----------------------------------------------------------------------------------------------------|-----|
|                                                                    |                                                                                          |                                                                           |                                                                                  | endrif@enotes: ~                                                                                                    | x   |
| File Edit                                                          | View Search                                                                              | Terminal                                                                  | Help                                                                             |                                                                                                    |     |
| The ro<br>can be<br>If you<br>this c<br>config<br>should<br>Otherw | undcube pack<br>used. This<br>are an adva<br>onfiguration<br>ured, you sh<br>most likely | cage must<br>can be c<br>inced dat<br>i manuall<br>rould ref<br>v be prov | Config<br>have a<br>ptiona<br>abase a<br>y, or i<br>use th<br>ided in<br>ably cl | iguring roundcube-core<br>a database installed and configured before it<br>ally handled with dbconfig-common.<br>administrator and know that you want to perform<br>if your database has already been installed and<br>his option. Details on what needs to be done<br>in /usr/share/doc/roundcube.<br>choose this option. |     |
| Config                                                             | ure database                                                                             | e for rou                                                                 | ndcube                                                                           | e with dbconfig-common?                                                                                                    |     |
|                                                                    |                                                                                          | <yes< td=""><td>8</td><td><no></no></td><td></td></yes<>                  | 8                                                                                | <no></no>                                                                                                    |     |
|                                                                    |                                                                                          |                                                                           |                                                                                  |                                                                                                    |     |

Gambar 9.45. Konfirmasi konfigurasi database melalui dbconfig

12. Selanjutnya silahkana anda masukkan **password** dari user roundcube yang sudah anda buat pada langkah ke 4. Tekan **Enter** untuk melanjutkan installasi dan konfigurasi.

|                        | er in in inde          | FIT 19351                                                               | · · · · · · · · · · · · · · · · · · · |
|------------------------|------------------------|-------------------------------------------------------------------------|---------------------------------------|
|                        |                        | endrif@enotes: ~                                                        |                                       |
| le Edit View           | Search Terminal        | l Help                                                                  |                                       |
| ckage config           | guration               |                                                                         |                                       |
|                        |                        |                                                                         |                                       |
|                        |                        |                                                                         |                                       |
|                        |                        |                                                                         |                                       |
|                        |                        |                                                                         |                                       |
| Please pro             | ovide a nasswoi        | — Configuring roundcube-core —<br>rd for coundcube to register with the | database server                       |
| If left b              | lank, a random         | password will be generated.                                             |                                       |
|                        |                        |                                                                         |                                       |
| My50 app]              | lication passw         | ord for coundcube:                                                      |                                       |
| My5Q∟ app1             | lication passwo        | ord for roundcube:                                                      |                                       |
| My5Q∟ appi             | lication passwo        | ord for roundcube:                                                      |                                       |
| My5Q∟ app`             | lication passwo        | ord for roundcube:<br>k> <cancel></cancel>                              |                                       |
| My5Q∟ app <sup>-</sup> | Lication passwo        | ord for roundcube:<br>k> <cancel></cancel>                              |                                       |
| My5Q∟ app<br>*****     | lication passwo<br>    | ord for roundcube:<br>k> <cancel></cancel>                              |                                       |
| Му5Q∟ арр`             | lication passwo<br>    | ord for roundcube:<br>k> <cancel></cancel>                              |                                       |
| Му5Q∟ арр`             | lication passwo<br>~~O | ord for roundcube:<br>k> <cancel></cancel>                              |                                       |
| My5QL app              | lication passwo<br>~Oł | ord for roundcube:<br>k> <cancel></cancel>                              |                                       |
| My5QL app              | lication passwo<br>~OH | ord for roundcube:<br>k> <cancel></cancel>                              |                                       |

Gambar 9.46. Masukkan password untuk user roundcube

13. Untuk mencegah sebuah kesalahan, maka silahkan anda ketikkan kembali password dari user roundcube yang sudah anda buat. Untuk melanjutkan silahkan tekan tombol **Enter.** 

| Act    | vities | <u>).</u> T | erminal • |             |                    | Fri 1                   | 3:31                                                                                                    |   |  | 4 | <b>•(</b> •) | E, | • |
|--------|--------|-------------|-----------|-------------|--------------------|-------------------------|----------------------------------------------------------------------------------------------------|---|--|---|--------------|----|---|
| с:<br> |        |             |           |             |                    | endrif@e                | enotes: ~                                                                                                |   |  |   |              |    | × |
| File   | Edit   | View        | Search    | Terminal    | Help               |                         |                                                                                                    |   |  |   |              |    |   |
| Pack   | age (  | config      | uratio    | Pas<br>**** | Config<br>sword co | guring ro<br>onfirmatio | undcube-cor<br>on:<br><cancel< td=""><td>e  </td><td></td><td></td><td></td><td></td><td></td></cancel<> | e |  |   |              |    |   |

Gambar 9.47. Memasukkan kembali password untuk user roundcube

14. Silahkan anda tunggu hingga proses installasi dan konfigurasi yang anda sudah tetapkan tadi dilakukan secara otomatis oleh sistem. Proses ini berjalan secara otomatis.

| Activities                                                                                                    | 🔈 Terminal 🔻                                                                                                    | Fri 13:32                                                                                                    | F. 40) | ŝ |   |
|----------------------------------------------------------------------------------------------------|----------------------------------------------------------------------------------------------------|----------------------------------------------------------------------------------------------------|--------|---|---|
|                                                                                                    |                                                                                                    | endrif@enotes: ~                                                                                                    |        | 2 | × |
| File Edit                                                                                                    | View Search Termin                                                                                                    | nal Help                                                                                                    |        |   |   |
| Setting up                                                                                                    | > php7.0-intl (7.                                                                                                    | 0.27-0+deb9ul)                                                                                                    |        |   | 1 |
| Creating of<br>Setting up<br>Setting up<br>Setting up<br>Setting up<br>Setting up                                            | :onfig file /etc/<br>> php-intl (1:7.0<br>> libmcrypt4 (2.5<br>> php-pspell (1:7<br>> php-net-smtp (1<br>> php7.0-mcrypt (                                                   | php/7.0/mods-available/intl.ini with new version<br>+49)<br>5.8-3.3)<br>/.0+49)<br>7.1-2)<br>7.0.27-0+deb9u1)                                                                                                    |        |   |   |
| Creating of<br>Setting up<br>Setting up<br>Determinin<br>dbconfig-o                                                          | config file /etc/<br>php-mcrypt (1:7<br>roundcube-core<br>ig localhost cred<br>common: writing c                                                                             | php/7.0/mods-available/mcrypt.ini with new version<br>.0+49)<br>(1.2.3+dfsg.1-4+deb9u2)<br>lentials from /etc/mysql/debian.cnf: succeeded.<br>config to /etc/dbcenfig common/roundcube.cenf                                         |        |   |   |
| Creating o                                                                                                    | onfig file /etc/                                                                                                    | dbconfig-common/roundcube.conf with new version                                                                                                    |        |   |   |
| Creating of<br>roundcube<br>creating of<br>populating<br>dbconfig-of<br>apache2 in<br>Setting up<br>Processing<br>root@enote | config file /etc/<br>already exists a<br>database roundcub<br>y database via sq<br>common: flushing<br>voke: Enable con<br>> roundcube (1.2.<br>g triggers for li<br>es:~# ■ | roundcube/debian-db.php with new version<br>nd has privileges on roundcube.<br>e: already exists.<br>[ done.<br>administrative password<br>figuration roundcube.conf<br>3+dfsg.l-4-deb9u2)<br>bapache2-mod-php7.6 (7.0.27-0+deb9ul) |        |   |   |

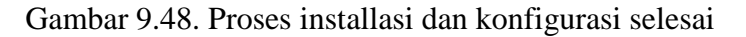

15. Seperti yang sudah penulis bahas secara singkat diawal bahwa aplikasi roundcube berhubungan erat dengan database dan webserver yang pernah kita buat sebelumnya. Agar aplikasi roundcube dapat dipanggil dari web browser maka kita buat sebuah *VirtualHost* terlebih dahulu. Gunakan perintah nano /etc/roundcube/apache.conf lalu tekan Enter.

| Acti | vities | <u>⊳</u> T | erminal <sup>.</sup> | -        |         | Fri 13:32        |  |
|------|--------|------------|----------------------|----------|---------|------------------|--|
|      |        |            |                      |          |         | endrif@enotes: ~ |  |
| File | Edit   | View       | Search               | Terminal | Help    |                  |  |
| root | aenot  | es:~#      | nano                 | /etc/rou | ndcube/ | apache.conf      |  |

Gambar 9.49. Perintah konfigurasi roundcube untuk apache

16. Kemudian anda tambahkan konfigurasi seperti yang penulis berikan tanda kolom kedalam file apache.conf. Anda hanya tinggal mengubah nama domainnya saja. Sesuaikan dengan nama domain milik anda. Jika sudah silahkan lakukan penyimpanan (Ctrl+X, Y, Enter).

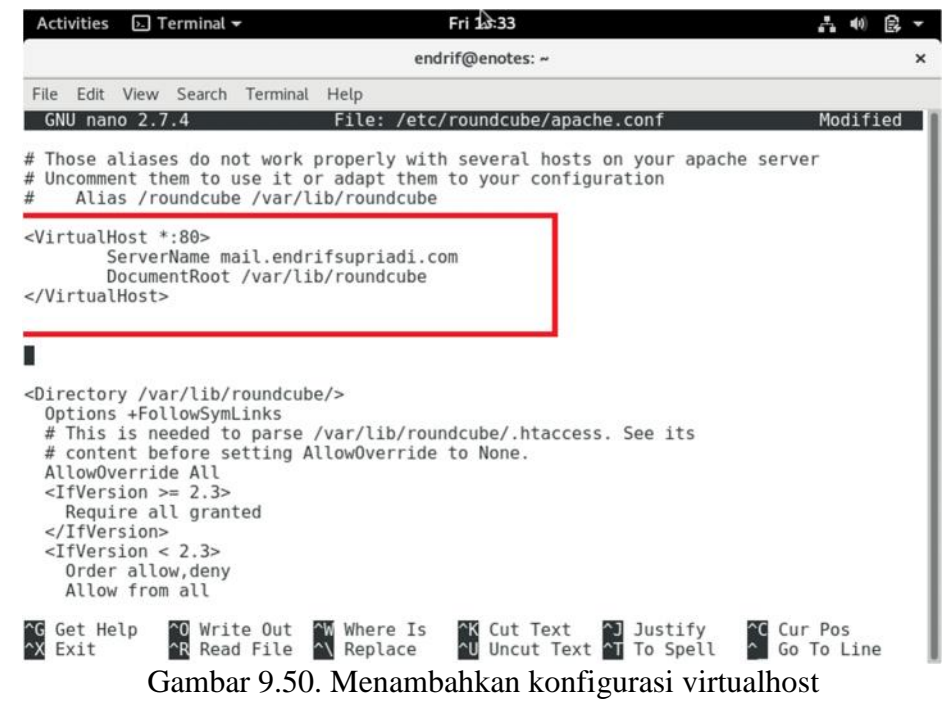

17. Selanjutnya kita coba berikan sedikit konfigurasi untuk aplikasi roundcube kita. Gunakan perintah nano /etc/roundcube/config.inc.php dan tekan **Enter** untuk melanjutkan.

| Acti | vities | <b>⊳</b> . T | erminal · | ~        |          | Fri 13:34        |  |
|------|--------|--------------|-----------|----------|----------|------------------|--|
|      |        |              |           |          |          | endrif@enotes: ~ |  |
| File | Edit   | View         | Search    | Terminal | Help     |                  |  |
| root | @enot  | tes:~#       | t nano ,  | /etc/rou | ndcube/c | onfig.inc.php    |  |

Gambar 9.50. Perintah konfigurasi aplikasi roundcube

18. Silahkan anda cari rule \$config['default\_host'] = ''; silahkan anda isikan dengan nama domain milik anda. Misalkan \$config['default\_host'] = 'endrifsupriadi.com'; Jika sudah jangan terburu keluar silahkan anda lanjut langsung ke langkah 19.

|                                         | Activities 🖂 Terminal 🗝 🛛 🛛 Fri 🍰 34 💦 👫 🐠 😭 🛫                                                                                                    |
|-----------------------------------------|----------------------------------------------------------------------------------------------------|
|                                         | endrif@enotes: ~ ×                                                                                                    |
|                                         | File Edit View Search Terminal Help                                                                                                    |
|                                         | GNU nano 2.7.4 File: /etc/roundcube/config.inc.php Modified                                                                                                    |
| 1                                       | <pre>// The mail host chosen to perform the log-in. // Leave blank to show a textbox at login, give a list of hosts</pre>                                                                                                    |
| 1                                       | // to display a pulldown menu or set one host as string.                                                                                                    |
| 1                                       | // Supported replacement variables:                                                                                                    |
| 1                                       | // %n - nostname (\$_server[ server[ NAME ])<br>// %t - hostname without the first part                                                                                                    |
| 1                                       | <pre>// %d - domain (http hostname \$_SERVER['HTTP_HOST'] Without the first part)<br/>// %s - domain name after the '@' from e-mail address provided at login screen</pre>                                                           |
| \$                                      | // For example %n = mail.domain.tld, %t = domain.tld<br>\$config['default_host'] = 'endrifsupriadi.com';                                                                                                    |
| 1                                       | <pre>// SMTP server host (for sending mails).</pre>                                                                                                    |
| 1                                       | <pre>// To use SSL/TLS connection, enter hostname with prefix ssl:// or tls:// // If left blank, the PHP mail() function is used</pre>                                                                                               |
| 1                                       | // Supported replacement variables:<br>// %h - user's IMAP hostname                                                                                                    |
| 1                                       | // %n - hostname (\$_SERVER['SERVER_NAME'])<br>// %t - hostname without the first part                                                                                                    |
| 1                                       | <pre>// %d - domain (http hostname \$_SERVER['HTTP_HOST'] without the first part) // %z - IMAP domain (IMAP hostname without the first part)</pre>                                                                                   |
| /                                       | <pre>// For example %n = mail.domain.tld, %t = domain.tld<br/>fconfig (mth schoor)</pre>                                                                                                    |
| φ<br>6                                  | sconnig sintpiserver j = ,                                                                                                    |
| ^                                       | X Exit ^R Read File ^\ Replace ^U Uncut Text ^T To Spell ^ Co To Line                                                                                                    |
|                                         | Gambar 9.51. Merubah konfigurasi \$config['default_host'] = '';                                                                                                    |
| 9. I                                    | Masih dalam file yang sama silahkan anda cari rul                                                                                                    |
| 9                                       | \$config['smtp_server'] = ''; silahkan anda edit menjac                                                                                                    |
| \$                                      | \$config['smtp_server'] = 'localhost';. Jika sudah silahkan simpa                                                                                                    |
| ŀ                                       | konfigurasi anda (Ctrl+X, Y, Enter).                                                                                                    |
|                                         | Activities 🕞 Terminal → Fri 🏤 34 📇 🐠 👰 →                                                                                                    |
|                                         | File Edit View Search Terminal Help                                                                                                    |
|                                         | GNU nano 2.7.4 File: /etc/roundcube/config.inc.php Modified                                                                                                    |
| 1                                       | // The mail host chosen to perform the log-in. // Leave blank to show a textbox at login, give a list of hosts (/ to display a will down a perform best as string.                                                                   |
| 1                                       | / To use SSL/TLS connection, enter hostname with prefix ssl:// or tls://<br>// Supported replacement variables:                                                                                                    |
| 1                                       | // %n - hostname (\$ SERVER['SERVER_NAME'])<br>// %t - hostname without the first part                                                                                                    |
| 1                                       | <pre>// %d - domain (http hostname \$_SERVER['HTTP_HOST'] without the first part) // %s - domain name after the '@' from e-mail address provided at login screen // %</pre>                                                          |
| \$                                      | <pre>sconfig['default_host'] = 'endrifsupriadi.com';</pre>                                                                                                    |
| 1                                       | <pre>// SMTP server host (for sending mails). // To use SSL/TLS connection, enter hostname with prefix ssl:// or tls://</pre>                                                                                                    |
| 1                                       | <pre>// If left blank, the PHP mail() function is used // Supported replacement variables:</pre>                                                                                                    |
| 1                                       | V SH - USEL S THAN HOSTHAME                                                                                                    |
| 1                                       | // %n - hostname (\$_SERVER['SERVER_NAME'])<br>// %t - hostname without the first part                                                                                                    |
| /////////////////////////////////////// | // %n - hostname (\$_SERVER['SERVER_NAME'])<br>// %t - hostname without the first part<br>// %d - domain (http hostname \$_SERVER['HTTP_HOST'] without the first part)<br>// %z - IMAP domain (IMAP hostname without the first part) |

Get Help Write Out Where Is K Cut Text Justify Cur Pos Exit Read File Replace Uncut Text To Spell Go To Line Gambar 9.52. Merubah konfigurasi \$config['smtp\_server'] = '';

181

20. Karena pada beberapa tahapan diatas kita sudah melakukan perubahan terhadap konfigurasi yang berhubungan dengan web server (apache2) yang kita bangun pada bagian terdahulu maka kita harus lakukan restart service. Tujuannya agar konfigurasi yang baru kita terapkan dapat segera di terapkan juga ke sistem. Gunakan perintah Service apache2 restart tekan tombol **Enter** untuk melanjutkan.

| Activities           | 5 🕞 Terminal 🖥          | Fri 13:35         |
|----------------------|-------------------------|-------------------|
| 5.                   |                         | endrif@enotes: ~  |
| File Edit            | View Search             | Terminal Help     |
| root@eno<br>root@eno | tes:~# servio<br>tes:~# | e apache2 restart |

Gambar 9.53. Perintah restart service web server

21. Karena kita juga telah melakukan konfigurasi terhadap aplikasi roundcube yang berhubungan dengan mail server maka kita juga harus melakukan restart konfigurasi mail server kita. Gunakan perintah **service postfix restart** dan tekan tombol **Enter** untuk melanjutkan.

| Activities             | 🕞 Terminal 🛨 | Fri 🏤 35          |
|------------------------|--------------|-------------------|
|                        |              | endrif@enotes: ~  |
| File Edit              | View Search  | Terminal Help     |
| root@enot<br>root@enot | es:~# servic | e postfix restart |

Gambar 9.54. Perintah restart service mail server

22. Jika semua tahapan sudah anda lakukan lakukan ujicoba dengan cara akses domain dari webmail melalaui web browser yang anda gunakan pada komputer client atau VM client. Karena subdomain mail yang penulis gunakan adalah *mail.endrifsupriadi.com* maka penulis cuku mengetikkan alamat tersebut di URL.

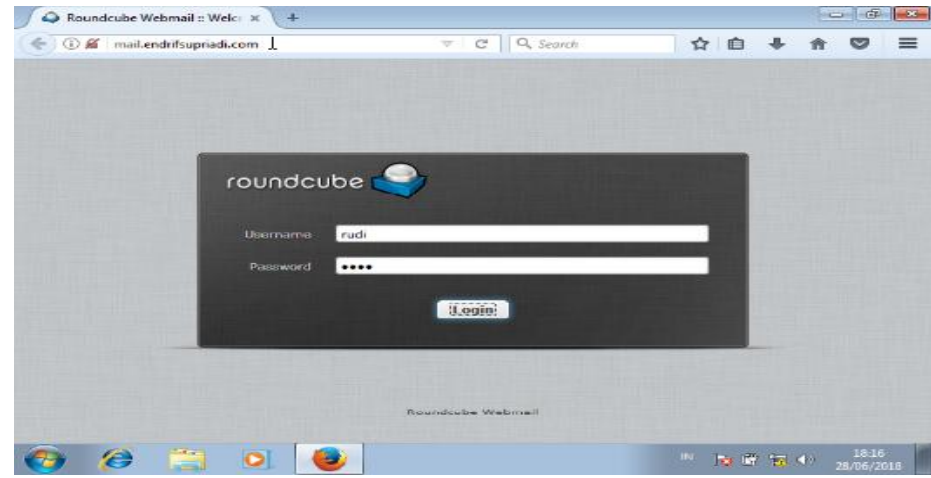

Gambar 9.55. Tampilan webmail roudcube

182